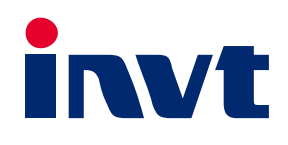

# SV-DA200 Series AC Servo Drive PROFINET Technical Guide

INVT INDUSTRIAL TECHNOLOGY (SHANGHAI) CO., LTD

# Change history

| Release date  | Version | Description                                                                                                    |
|---------------|---------|----------------------------------------------------------------------------------------------------|
| Oct. 11, 2018 | V1.00   | First release.                                                                                                    |
| Oct. 25, 2018 | V1.01   | Added PLC communication configuration description.                                                                                                    |
| Nov. 14, 2018 | V1.02   | <ul><li>(1) Added parameters for manually setting device names<br/>and IP addresses and related description.</li><li>(2) Added IRT communication configuration description.</li></ul>                                                                                                    |
| Jul. 1, 2019  | V1.03   | <ul> <li>(1) Rectified the by sequence errors of control words (CWs) and status words (SWs).</li> <li>(2) Adjusted parameters P4.44–P4.49 to set IP addresses and device names.</li> <li>(3) Added V0-1 optimized packets.</li> </ul>                                                                                                    |
| Dec. 17, 2019 | V2.62   | <ol> <li>Modified Er24-5 communication disconnection fault<br/>trigger condition.</li> <li>Added Er24-6 communication setting alarm.</li> <li>Added the quick stop bit to the CW and the alarm bit to<br/>the SW.</li> <li>Deleted the speed command association with P4.31 in<br/>the V0-1 packet position mode.</li> <li>Added the parameter P3.46 to determine the accuracy<br/>of P4.31, P4.40, and P4.41, of which the default value was<br/>1rpm but could be modified to 0.1rpm.</li> </ol> |
| Jul. 11, 2020 | V2.63   | <ul> <li>(1) Added the functions that overload faults 17-0, 17-1, 18-0 can be cleared.</li> <li>(2) Modified Er2-7 to the encoder multi-turn value loss fault.</li> <li>(3) Modified Er24-5 disconnection fault. The fault is valid only in communication or I/O mode. Otherwise, there is a risk of loss of control.</li> <li>(4) Modified the digital screen function of the CW.</li> <li>(5) Added the monitoring parameters R0.64 and R0.65 to display the actual CW and SW.</li> </ul>        |

# Contents

| 1 Hardware configuration                                                   | 1  |
|----------------------------------------------------------------------------|----|
| 1.1 Terminal wiring                                                        | 1  |
| 1.2 Electrical connection                                                  | 2  |
| 1.3 CN1 terminal definition                                                | 3  |
| 2 Software configuration                                                   | 6  |
| 2.1 Basic settings of PROFINET application                                 | 6  |
| 2.2 PROFINET communication basis                                           | 7  |
| 2.2.1. DP-V0 protocol                                                      | 7  |
| 2.2.2 DP-V0-1 optimized protocol (V2.61 and later)                         | 11 |
| 2.2.3 Other packets                                                        | 11 |
| 2.3 PLC communication configuration                                        |    |
| 2.3.1 Creating a project                                                   |    |
| 2.3.2 Adding the GSD file                                                  | 12 |
| 2.3.3 Configuring basic information on project                             | 12 |
| 2.3.4 Allocating IO devices                                                | 16 |
| 2.3.5 Saving, compiling, and downloading project configuration information | 18 |
| 2.3.6 Configuring variable table monitoring                                | 20 |
| 2.4 Configuring IRT communication                                          | 21 |
| 2.4.1 Creating a project                                                   | 21 |
| 2.4.2 Setting connection attributes                                        | 22 |
| 2.4.3 Configuring the PLC                                                  | 23 |
| 2.4.4 Configuring DA200 drive                                              | 24 |
| 2.4.5 Saving, compiling, and downloading project configuration information | 26 |
| 3 Operation modes                                                          | 27 |
| 3.1Position mode–Bus position                                              | 27 |
| 3.1.1 Basic description                                                    | 27 |
| 3.1.2 Operation procedure                                                  | 27 |
| 3.1.3 Other objects                                                        | 27 |
| 3.2 Position mode–Internal PTP                                             | 28 |
| 3.2.1 Basic description                                                    | 28 |
| 3.2.2 Operation procedure                                                  | 28 |
| 3.2.3 Other objects                                                        | 29 |
| 3.3 Speed mode                                                             | 30 |
| 3.3.1 Basic description                                                    | 30 |
| 3.3.2 Operation procedure                                                  | 30 |
| 3.3.3 Other objects                                                        | 30 |
| 3.4 Torque mode                                                            | 30 |
| 3.4.1 Basic description                                                    | 30 |
| 3.4.2 Operation procedure                                                  | 30 |
| 3.4.3 Other objects                                                        | 31 |
| 4 Troubleshooting                                                          |    |
| 4.1 PROFINET communication faults and solutions                            | 32 |
| 4.2 DA200 servo drive faults and solutions                                 | 33 |

# **1** Hardware configuration

## 1.1 Terminal wiring

With a built-in PROFINET communication card, SV-DA200 PROFINET servo drive has similar external appearance with standard DA200, but different from DA200 in CN1 terminal pins, which are described in section 1.3. The structure of the SV-DA200 series servo drive is as follows:

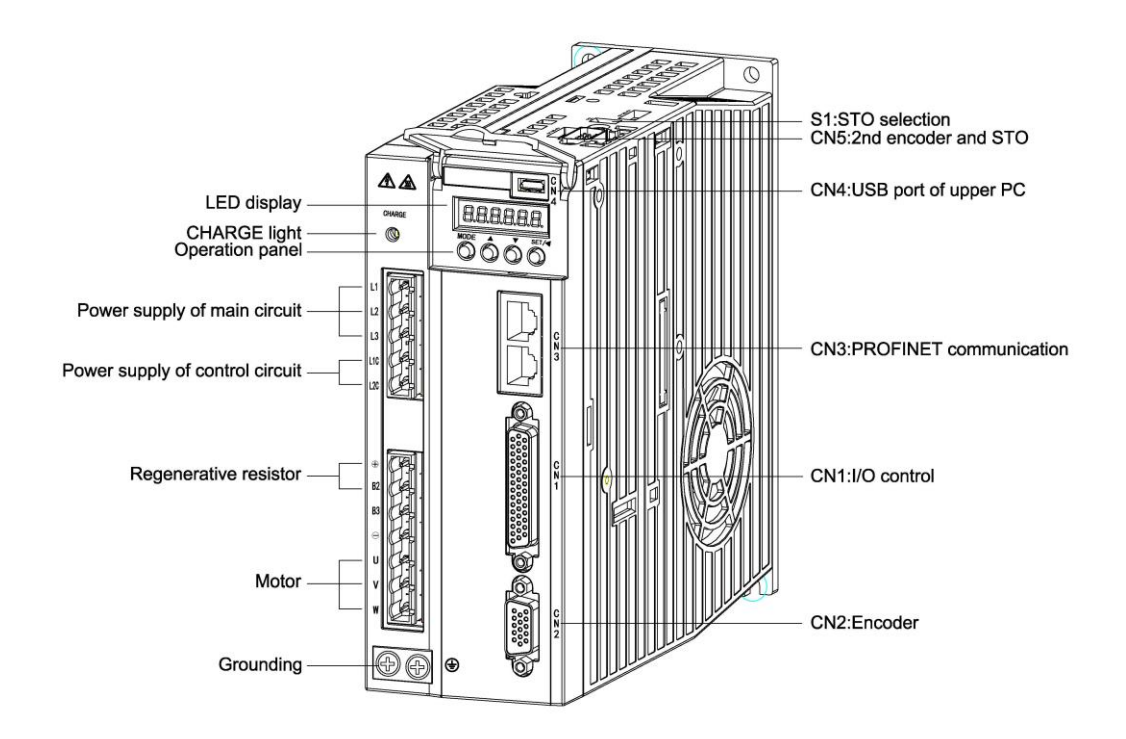

The PROFINET communication card uses two standard RJ45 interfaces, which do not distinguish the direction and can be swappable. (**Note:** When the IRT function is used, the CN3 interfaces are selected based on the upper computer settings, of which the downstream interface is Port1 and the upstream interface is Port2.) The interface diagram is as follows.

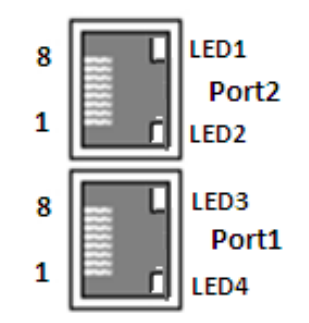

| Two standard | RJ45 | interfaces |
|--------------|------|------------|
|--------------|------|------------|

| Pin | Name | Description      |
|-----|------|------------------|
| 1   | TX+  | Transmit Data+   |
| 2   | TX-  | Transmit Data-   |
| 3   | RX+  | Receive Data+    |
| 4   | Vcc  | LED power supply |

#### INVT SV-DA200 AC Servo Drive PROFINET Technical Guide V2.63

| Pin | Name | Description           |
|-----|------|-----------------------|
| 5   | Vcc  | LED power supply      |
| 6   | RX-  | Receive Data-         |
| 7   | n/c  | Not connected         |
| 8   | FG   | Ground of the housing |

Standard RJ45 interface function table

| LED  | State     | Description                          |
|------|-----------|--------------------------------------|
|      | Off       | Port2: The network is not connected. |
|      | Blinking  | Port 2: The network communication is |
| LED1 | Diriking  | normal.                              |
|      | On        | Port2: The network has been          |
|      | On        | connected.                           |
|      | Off       | Servo disabled                       |
| LLDZ | On        | Enable servo                         |
|      | Off       | Port1: The network is not connected. |
|      | Blinking  | Port 1: The network communication is |
| LED3 | Dilliking | normal.                              |
|      | On        | Port1: The network has been          |
|      | On        | connected.                           |
|      | Off       | PROFINET communication normal        |
|      | Blinking  | PROFINET communication fault         |

CN3 interface LED indicator definition table

## **1.2 Electrical connection**

With standard RJ45 interfaces, the servo drives can use the linear network topology or star network topology. The electrical connection diagrams are shown as follows.

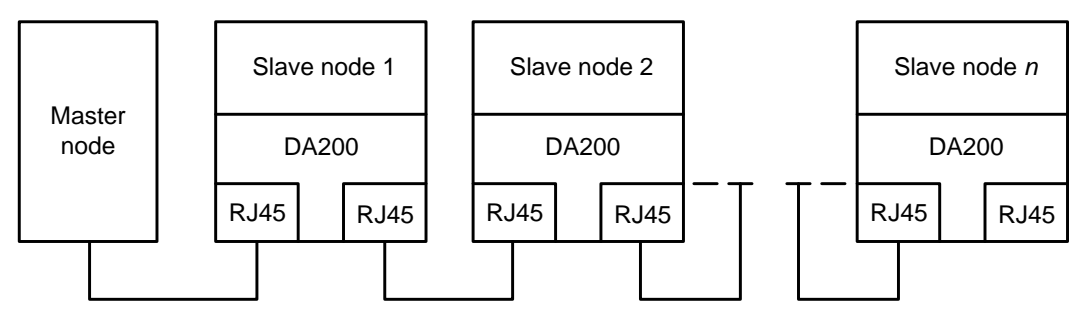

Linear network topology electrical connection diagram

Note: For the star network topology, you need to prepare PROFINET switches.

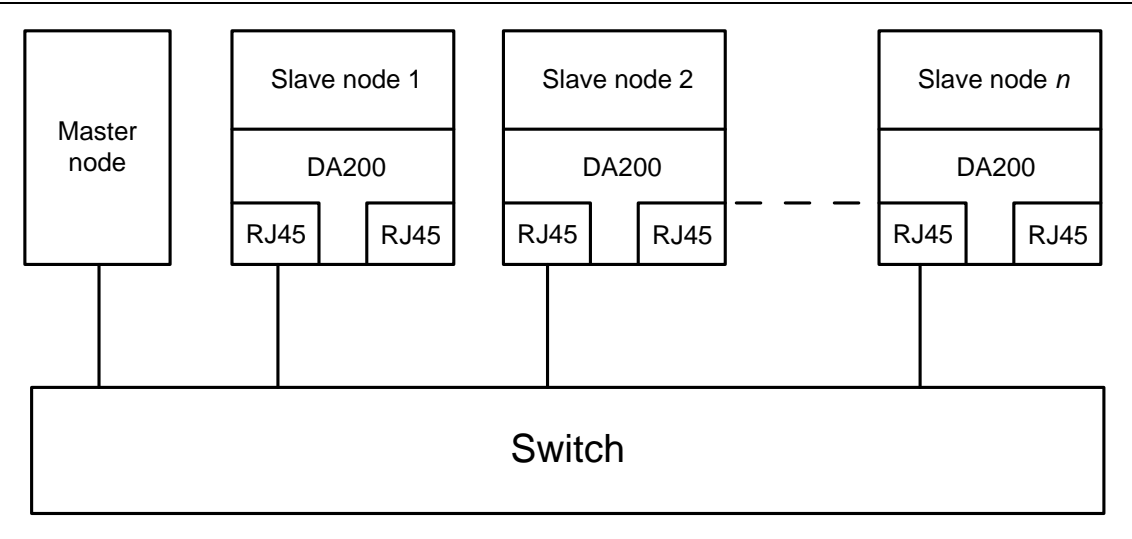

Star network topology electrical connection diagram

## 1.3 CN1 terminal definition

SV-DA200 series PROFINET servo drive and standard DA200 model are different in the IO terminals, which are described in the following.

| Pin | Symb<br>ol | Function                            | Pin | Symbol | Function                         |
|-----|------------|-------------------------------------|-----|--------|----------------------------------|
| 1   | -          | Reserved                            | 23  | RS485- | RS485-                           |
| 2   | COM+       | Common terminal<br>of digital input | 24  | RS485+ | RS485+                           |
| 3   | DO1+       | Digital output 1 +                  | 25  | AO2    | Analog output 2                  |
| 4   | DO1-       | Digital output 1 -                  | 26  | OCZ    | Z-phase open<br>collector output |
| 5   | GND        | Analog signal<br>ground             | 27  | OZ-    | Z-phase differential<br>output - |
| 6   | GND        | Analog signal<br>ground             | 28  | OZ+    | Z-phase differential<br>output + |
| 7   | AD3        | Analog input 3                      | 29  | -      | Reserved                         |
| 8   | GND        | Analog signal<br>ground             | 30  | OCB    | B-phase open<br>collector output |
| 9   | DO3+       | Digital output 3 +                  | 31  | -      | Reserved                         |
| 10  | DO3-       | Digital output 3 -                  | 32  | -      | Reserved                         |
| 11  | DO4+       | Digital output 4 +                  | 33  | -      | Reserved                         |
| 12  | COM-       | Internal 24V -                      | 34  | DI5    | Digital input 5                  |
| 13  | DO2-       | Digital output 2 -                  | 35  | GND    | Analog signal ground             |
| 14  | DO2+       | Digital output 2 +                  | 36  | OCA    | A-phase open<br>collector output |
| 15  | DO4-       | Digital output 4 -                  | 37  | DI2    | Digital input 2                  |
| 16  | DI1        | Digital input 1                     | 38  | -      | Reserved                         |
| 17  | DI6        | Digital input 6                     | 39  | DI4    | Digital input 4                  |
| 18  | DI3        | Digital input 3                     | 40  | 24V    | Internal 24V +                   |
| 19  | GND        | Analog signal<br>ground             | 41  | OB+    | B-phase differential<br>output + |

#### INVT SV-DA200 AC Servo Drive PROFINET Technical Guide V2.63

| Pin | Symb<br>ol | Function        | Pin | Symbol | Function                         |
|-----|------------|-----------------|-----|--------|----------------------------------|
| 20  | AD2        | Analog input 2  | 42  | OB-    | B-phase differential<br>output - |
| 21  | AO1        | Analog output 1 | 43  | OA-    | A-phase differential output -    |
| 22  | DI7        | Digital input 7 | 44  | OA+    | A-phase differential<br>output + |

|  |   | _ |    |    |    |    |    |    |   |   |   |    |    | _  |    | _ |   | _ |    |    |    | _ |    |    |    |   | _  |     |
|--|---|---|----|----|----|----|----|----|---|---|---|----|----|----|----|---|---|---|----|----|----|---|----|----|----|---|----|-----|
|  | 1 | 5 | 14 |    | 13 | 12 | 2  | 11 | 1 | 0 | ę | 9  | 8  |    | 7  |   | 6 | 5 | 5  |    | 4  |   | 3  |    | 2  | 1 |    |     |
|  |   | 3 | 0  | 29 | 2  | 8  | 27 | 2  | 6 | 2 | 5 | 24 | ŧ  | 23 | 3  | 2 | 2 | 2 | 1  | 20 | С  | 1 | 9  | 18 | 1  | 7 | 16 | 3   |
|  |   |   | 44 |    | 43 | 42 | 2  | 41 | 4 | 0 | 3 | 9  | 38 |    | 37 | 7 | 3 | 6 | 35 | 5  | 34 | 1 | 33 | 3  | 32 | 3 | 1  | _   |
|  |   |   |    |    |    |    |    |    |   |   |   |    |    |    |    |   |   |   |    |    |    |   |    |    |    |   | _  | - 1 |

CN1 plug pin layout

| OCB         -         OZ+         OZ-         OCZ         AO2         RS485+         DI7         AO1         AD2         GND         DI3         DI6         DI1           OA+         OA-         OB-         OB+         24V         DI4         -         DI2         OCA         GND         DI5         -         -         - | D | 04- | DO | 2+ | DC | )2- | со         | M- | DO | 14+ | DC | )3- | DOS               | + G   | ND  | A    | 53 | G١ | ١D | G١ | ١D | DC | 01- | DO | 1+ | со | M+ | -  |   |   |
|----------------------------------------------------------------------------------------------------|---|-----|----|----|----|-----|------------|----|----|-----|----|-----|-------------------|-------|-----|------|----|----|----|----|----|----|-----|----|----|----|----|----|---|---|
| OA+ OA- OB- OB+ 24V DI4 - DI2 OCA GND DI5                                                                                                    |   | 00  | СВ | -  |    | 02  | <u>Z</u> + | 0  | Z- | 00  | CZ | AC  | D2 <mark>R</mark> | 6485- | RS₄ | 185- | D  | 17 | A  | D1 | A  | 02 | G١  | ١D | D  | 13 | D  | 16 | D | 1 |
|                                                                                                    |   |     | OA | +۱ | 0/ | A-  | OE         | 3- | OE | 3+  | 24 | v   | DI4               | Ļ     | -   | D    | 12 | 00 | CA | GΝ | ٩  | D  | 15  | -  |    | -  |    | -  |   |   |

CN1 plug signal layout

The PROFINET servo drive model has two analog inputs, two analog outputs, seven digital inputs, and four digital differential outputs. The PROFINET servo drive model and the standard model are similar in the external wiring of analog input, analog output, and digital input. For details, see section 4.5 in DA200 operation manual.

The following shows the external wiring of digital differential output, using DO1 as an example. Wiring when using the user-provided power supply:

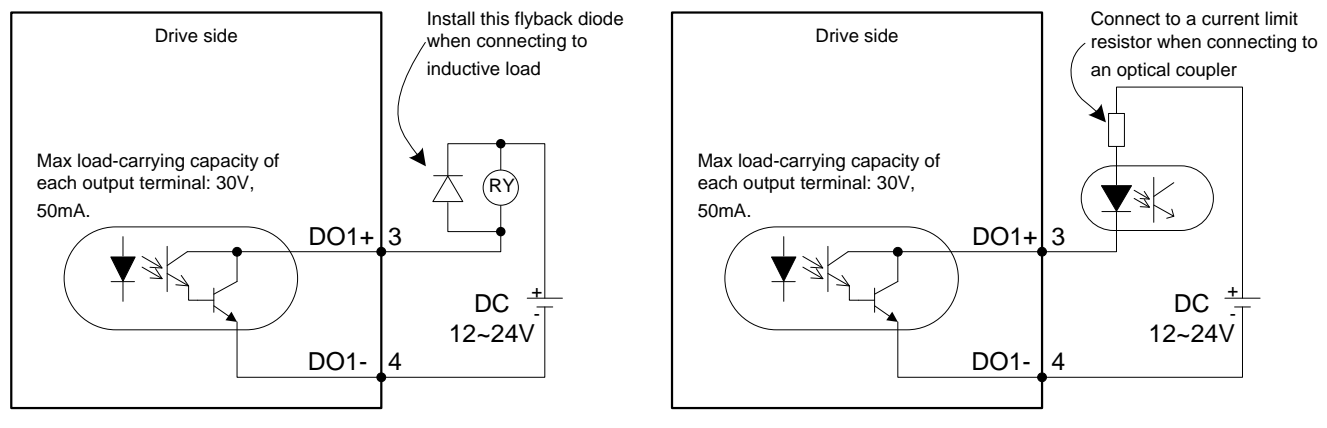

 $(1) \ \mbox{connect}$  to relay coil

2 connect to optical coupler

#### Alternative wiring:

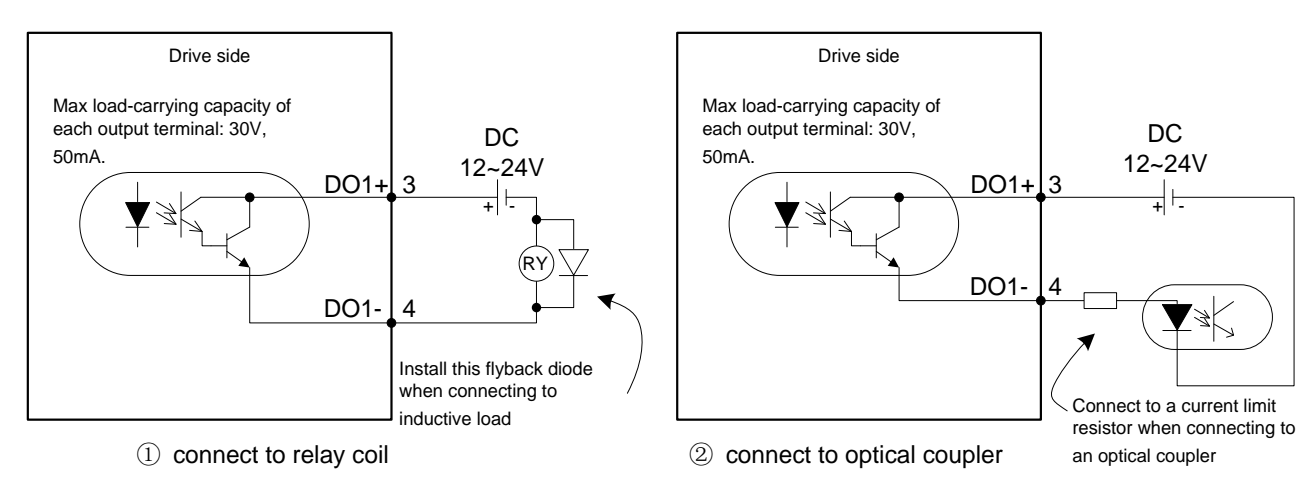

#### Wiring when using the local-provided power supply:

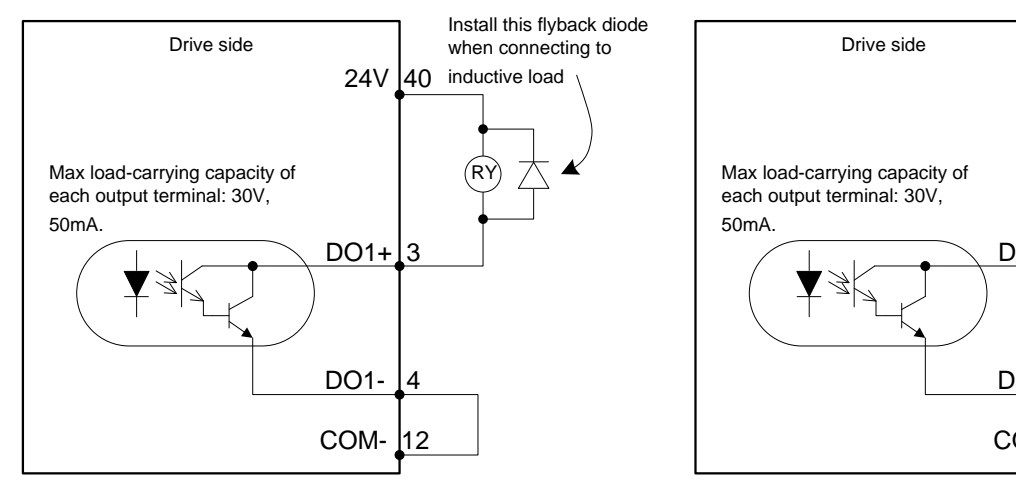

① connect to relay coil

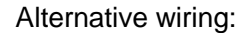

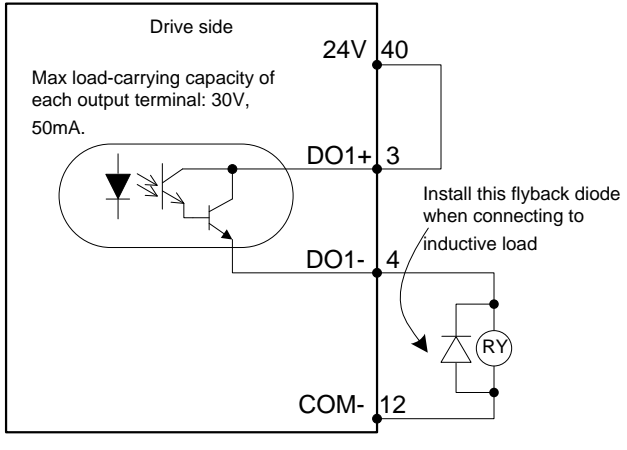

① connect to relay coil

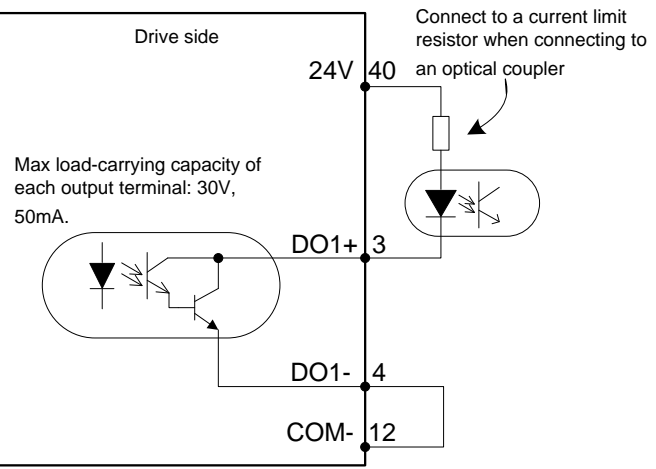

2 connect to optical coupler

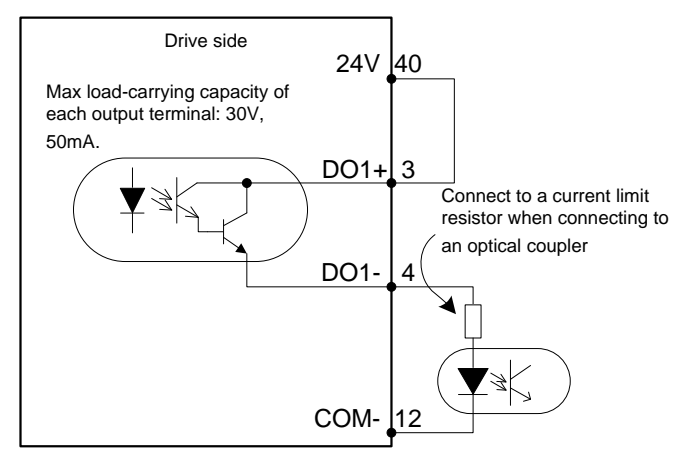

2 connect to optical coupler

# 2 Software configuration

## 2.1 Basic settings of PROFINET application

Do as follows before using the servo drive for PROFINET communication:

- Use the LED panel or ServoPlorer software to set parameter <u>P0.03</u> [Control mode selection] according to your needs. (Currently, only options 0–5 are supported.) 0: Position mode. 1: Speed mode. 2: Torque mode. 3: Position/speed hybrid mode. 4:Position/torque hybrid mode. 5: Speed/torque hybrid mode.
- Use the LED panel or ServoPlorer software to set parameter <u>P4.10</u> [Upper computer type] to 1 (Bus input).
- Use the LED panel or ServoPlorer software to set parameter <u>P4.08</u> [PROFINET synchronization type], which is RT MODE by default.
- View R0.27 to check the PROFINET clock synchronization calibration status of the drive. If <u>P4.08</u> is set to IRT MODE, "Synchronized" is displayed after clock synchronization has been completed.
- 5. View **R0.29 to check the** PROFINET IP address of the drive.
- 6. View **R0.61**, **R0.62**, and **R0.63** to check the PROFINET MAC address of the drive. For example, if the MAC address is 70:b3:d5:1d:01:d7, R0.61 is 0x70b3, R0.62 is 0xd51d, and R0.63 is 0x1d7.
- Use the LED panel or ServoPlorer software to set parameter <u>P4.79</u> [PROFINET communication packet type] according to your requirement.
- Use the LED panel or ServoPlorer software to set parameters <u>P4.80–P4.84</u> [Configuration of PZD setting parameter n] and <u>P4.85–P4.89</u> [Configuration of PZD feedback parameter n] to configure content in the variable process data zone.

Use the commissioning software Proneta or IO controller to set the device name and IP address. Alternatively, you can manually set them. Set related parameters as follows:

- 9. Use the LED panel or ServoPlorer software to set parameter <u>P4.44</u> [PROFINET device name no.], of which the value ranges from 0 to 127. The value 0 indicates DCP setting, while the other values indicate manual setting. The device name is automatically prefixed with "invt-sv-". For example, when P4.44 is set to 12, the device name is "invt-sv-012".
- Use the LED panel or ServoPlorer software to set parameter <u>P4.45</u> [PROFINET network address 1], <u>P4.46</u> [PROFINET network address 2], and <u>P4.47</u> [PROFINETnetwork address 3], of which the value ranges from 0 to 255.
- 11. Use the LED panel or ServoPlorer software to set parameter <u>P4.48</u> [PROFINET IP address no.]. The value 0 indicates DCP setting, while the other values indicate manual setting.
- 12. Use the LED panel or ServoPlorer software to set parameter <u>P4.49</u> [PROFINET gateway address]. When the IP address is set through the corresponding parameters, the subnet mask is automatically set. For example, if P4.45 is set to 192, P4.46 is set to 168, P4.47 is set to 12, P4.48 is set to 34, and P4.49 is set to 1, the gateway address is 192.168.12.1, subnet mask is 255.255.255.0, and IP address is 192.168.12.34.

## Note:

1. You need to re-power on the drive or reset the drive in soft manner for the change of P0.03, P4.08, and

#### P4.10 to take effect.

- 2. You need to set the slave node (servo drive) device name on the master node (CNC or PLC) or through **P4.44**.
- 3. The servo drive supports the V0 and V0-1 modified protocol versions (supporting PKW+PZD).
- When P4.48 is set to a non-zero value, you need to set "Set IP address directly on device" on the IO controller.

## 2.2 PROFINET communication basis

The drive uses cyclic data to set commands and monitor status to implement real-time control and uses the non-cyclic communication function for parameterization, diagnosis, and troubleshooting during cyclic data transmission. The information required in the drive control process includes parameters and process data. Parameters are non-periodic data, used for control command transmission and servo drive configuration. Process data is periodic data, used for servo drive control. The servo drive supports the V0 protocol (supporting PKW+PZD and PPO type 5) and V0-1 modified protocol and standard packets.

## 2.2.1. DP-V0 protocol

DP-V0 is the basic communication protocol version, which supports only cyclic data exchange (MS0 communication). It has only basic configuration, parameter definition and simple diagnostic mechanism. Periodic packet transmission uses the 32-byte fixed-length transmission method in the following data format.

| 0–7 (Byte) | 8–31 (Byte) |
|------------|-------------|
| PKW        | PZD         |

In the data, PKW (parameter channel) is used to transmit non-periodic data to set drive parameters and can read parameters from and write parameters to the drive.

PZD (process data channel) is used to transmit periodic data, such as CW, speed command, position command, torque command or SW, speed feedback, position feedback, and torque feedback. PZD can also carry parameter setting data.

## PKW packet format

|                   |    | I               | PKW |                 |   |    |                  |   |
|-------------------|----|-----------------|-----|-----------------|---|----|------------------|---|
| PKW number (Byte) | 1  | 2               | 3   | 4               | 5 | 6  | 7                | 8 |
|                   | PK | E* <sup>1</sup> | INI | ⊃* <sup>2</sup> |   | PW | /E* <sup>3</sup> |   |

## Note:

\*<sup>1</sup> PKE is the packet format.

\*<sup>2</sup> IND is the parameter communication IND, compliant with the following rules:

(1) It is the same as the Modbus communication address, which is fully in decimal format.

(2) Unless otherwise specified, the address is a 32-bit data address. For example, parameter

P4.13 is bus speed reference, which is the int16 type, but the Modbus addresses of the parameter are 1826 and 1827.

\*<sup>3</sup> PWE is the parameter value.

\*<sup>4</sup> Each time only one PKW request is handled, but the servo drive continuously responds until the controller updates the commands.

#### PKE packet format

|     |    |                           |                   |         |    | F  | PKE |     |       |        |       |     |   |   |   |   |
|-----|----|---------------------------|-------------------|---------|----|----|-----|-----|-------|--------|-------|-----|---|---|---|---|
| Bit | 15 | 14                        | 13                | 12      | 11 | 10 | 9   | 8   | 7     | 6      | 5     | 4   | 3 | 2 | 1 | 0 |
|     | r  | AK ( <sup>-</sup><br>espo | Task o<br>Inse ID | r<br>D) |    |    |     | Tem | ipora | rily s | set t | 0 0 |   |   |   |   |

## AK ID

|    | Master node to slave node                          | Slave node to master node |             |  |  |  |  |
|----|----------------------------------------------------|---------------------------|-------------|--|--|--|--|
| AK | E-modian                                           | Positive                  | Negative    |  |  |  |  |
| ID | Function                                           | response ID               | response ID |  |  |  |  |
| 0  | No task.                                           | 0                         | 0           |  |  |  |  |
| 1  | Read parameters.                                   | 1, 2                      | 7           |  |  |  |  |
| 2  | Write parameters (a single word).                  | 1                         | 7           |  |  |  |  |
| 3  | Write parameters (double words).                   | 2                         | 7           |  |  |  |  |
| 13 | Write parameters (a single word)<br>to the EEPROM. | 1                         | 7           |  |  |  |  |
| 14 | Write parameters (double words) to the EEPROM.     | 2                         | 7           |  |  |  |  |

## Examples

(1) Read parameters.

Read P0.05 (Jog speed), of which the value is 200, the Modbus address is 1010, and the data type is int16.

| Master node to slave node    |                  |      |       |             |              |   |    |   |  |  |  |  |  |
|------------------------------|------------------|------|-------|-------------|--------------|---|----|---|--|--|--|--|--|
| PKW number (Byte)            | 1                | 2    | 3     | 3 4 5 6 7 8 |              |   |    |   |  |  |  |  |  |
|                              | PKE IND PWE      |      |       |             |              |   |    |   |  |  |  |  |  |
|                              | 16# <sup>-</sup> | 1000 | 16#0  | 03F2        | 16#0000_0000 |   |    |   |  |  |  |  |  |
|                              | Slave            | node | to ma | ster no     | ode          |   |    |   |  |  |  |  |  |
| PKW number (Byte)            | 1                | 2    | 3     | 4           | 5            | 6 | 7  | 8 |  |  |  |  |  |
|                              | PKE IND PWE      |      |       |             |              |   | VE |   |  |  |  |  |  |
| 16#1000 16#03F2 16#0000_00C8 |                  |      |       |             |              |   |    |   |  |  |  |  |  |

(2) Write parameters.

Write P0.05 (Jog speed), of which the value is 500, the Modbus address is 1010, and the data type is int16.

| Master node to slave node |             |      |      |      |              |  |  |   |  |  |  |  |
|---------------------------|-------------|------|------|------|--------------|--|--|---|--|--|--|--|
| PKW number (Byte)         | 1           | 2    | 3    | 4    | 5 6 7 8      |  |  |   |  |  |  |  |
|                           | Pł          | ٢E   | P۷   | VE   |              |  |  |   |  |  |  |  |
|                           | 16#2        | 2000 | 16#0 | )3F2 | 16#0000_01F4 |  |  |   |  |  |  |  |
| Slave node to master node |             |      |      |      |              |  |  |   |  |  |  |  |
| PKW number (Byte)         | 1           | 2    | 3 4  |      | 5 6 7        |  |  | 8 |  |  |  |  |
|                           | PKE IND PWE |      |      |      |              |  |  |   |  |  |  |  |

|                                                                                                | 16#2000 | 16#03F2 | 16#0000_01F4 |  |  |  |  |  |  |  |
|------------------------------------------------------------------------------------------------|---------|---------|--------------|--|--|--|--|--|--|--|
| When the written value (1200) exceeds the max. value (1000) of P0.05 (Jog speed), the negative |         |         |              |  |  |  |  |  |  |  |

response ID is 7, and PWE is 2, out of the parameter setting range.

| Master node to slave node |                              |      |      |      |              |   |   |   |  |  |  |  |
|---------------------------|------------------------------|------|------|------|--------------|---|---|---|--|--|--|--|
| PKW number (Byte)         | 1                            | 2    | 3    | 4    | 5 6 7 8      |   |   |   |  |  |  |  |
|                           | Pł                           | VE   |      |      |              |   |   |   |  |  |  |  |
|                           | 16#2                         | 2000 | 16#( | )3F2 | 16#0000_04B0 |   |   |   |  |  |  |  |
|                           | Slave node to master node    |      |      |      |              |   |   |   |  |  |  |  |
| PKW number (Byte)         | 1                            | 2    | 3    | 4    | 5            | 6 | 7 | 8 |  |  |  |  |
|                           | Pł                           | ٢E   | IN   | ID   | PWE          |   |   |   |  |  |  |  |
|                           | 16#7000 16#03F2 16#0000_0002 |      |      |      |              |   |   |   |  |  |  |  |

## PZD packet format:

| PZD                |    |                   |           |                                |                    |          |                      |                                                                     |                                       |                                        |                                         |    |
|--------------------|----|-------------------|-----------|--------------------------------|--------------------|----------|----------------------|---------------------------------------------------------------------|---------------------------------------|----------------------------------------|-----------------------------------------|----|
| WORD* <sup>1</sup> | 0  | 1                 | 2         | 3                              | 4                  | 5        | 6                    | 7                                                                   | 8                                     | 9                                      | 10                                      | 11 |
| Downstream         | CW | Speed<br>command  | Po        | osition<br>nmand* <sup>2</sup> | Torque<br>command  | Reserved | Cor<br>refe<br>parar | nfigure<br>erence<br>neter 1* <sup>3</sup>                          | Configure<br>reference<br>parameter 2 |                                        | Configure<br>reference<br>2 parameter 3 |    |
| Upstream           | SW | Speed<br>feedback | Po<br>fee | osition<br>edback              | Torque<br>feedback | Reserved | Coi<br>fee<br>para   | Configure Configure<br>feedback feedback<br>parameter 1 parameter 2 |                                       | Configure<br>feedback<br>2 parameter 3 |                                         |    |

\*<sup>1</sup> The word length is 16 bits.

\*<sup>2</sup> The fixed content in PZD has the following relationship in the parameter table: The position command is P4.12 [Bus position command ]; the speed command is P4.13 [Bus linear speed command]; the torque command is P4.14 [Bus torque command]; the speed feedback is R0.21 [Transient speed]; the speed feedback is R0.02 [Feedback pulse accumulation]; the torque feedback is R0.06 [Actual toruqe].
\*<sup>3</sup> Reference parameters 1–3 correspond to parameters <u>P4.80–P4.82</u> [Configuration of PZD setting parameter n], while feedback parameters 1–3 correspond to <u>P4.85–P4.89</u> [Configuration of PZD feedback parameter n].

| Each | bit of | the | CW | is | described | in | the | following | table. |
|------|--------|-----|----|----|-----------|----|-----|-----------|--------|
|------|--------|-----|----|----|-----------|----|-----|-----------|--------|

| Bit | Function                                     | Name            |
|-----|----------------------------------------------|-----------------|
| 0   | Control mode switchover (valid when enabled) | MODE_SWITCH     |
| 1   | Gain switchover                              | GAIN_SWITCH     |
| 2   | Inertia ratio switchover                     | JRATIO_SWITCH   |
| 3   | Torque limit switchover                      | TRQLIMIT_SWITCH |
| 4   | Zero-speed clamp                             | ZCLAMP          |
| 5   | Clearing residual pulses                     | POSERR_CLEAR    |
| 6   | Input switchover for vibration suppression   | VIB_SUB         |
| 7   | Quick stop                                   | QUICK_STOP      |

| Bit | Function                                              | Name                |
|-----|-------------------------------------------------------|---------------------|
|     | Screening digital input (0: CN1 digital input is      |                     |
| 8   | valid. 1: CN1 digital input is invalid, but the CW is | SERVO_DI_INH        |
|     | valid) * <sup>1</sup>                                 |                     |
| 9   | Enabling servo                                        | SERVO_ON            |
| 10  | Clearing faults                                       | FAULT_CLEAR         |
| 11  | Emergency stop                                        | EMEGENCY            |
| 12  | Disabling forward driving                             | POT(POSITIVE_LIMIT) |
| 13  | Disabling reverse driving                             | NOT(NAGETIVE_LIMIT) |
| 14  | Home switch signal                                    | HOME_SINGAL         |
| 15  | Triggering homing                                     | HOME_TRIGGER        |

Note: \*<sup>1</sup> (1) When bit 8 is set to 0, the servo drive uses digital input as the source of the corresponding function (but CW control is still valid, which has an inclusive or relationship with the digital input). (2) When bit 8 is set to 1, digital input is screened, and only the control bit in the CW is used as the source of function. The control function is applicable only to disabling positive/negative driving (the limit switch needs to be set to valid through P3.40), home switch signal, and triggering homing.

| Bit | Function                       | Name               |
|-----|--------------------------------|--------------------|
| 0   | Speed consistent               | SPD_COIN           |
| 1   | Speed reached                  | SPD_AT             |
| 2   | Speed being limited            | SPD_LIMITING       |
| 3   | Speed command validity         | SPD_CMD_VALID      |
| 4   | Zero output of speed           | SPD_ZERO           |
| 5   | Torque being limited           | TRQ_LIMITING       |
| 6   | Zeroing completed              | HOME_END           |
| 7   | PZD controlling                | PZD_CONTROLING     |
| 8   | Servo ready for output         | READY              |
| 9   | Servo run output               | RUN                |
| 10  | Fault output                   | FAULT              |
| 11  | Alarm output                   | ALARM              |
| 12  | External brake released        | BREAK_OFF          |
| 13  | Position command validity      | POS_CMD_VALID      |
| 14  | Positioning completed          | POS_COIN           |
| 15  | Control mode switchover status | MODE_CHANGE_STATUS |

Each bit of the SW is described in the following table.

## Note:

(1) All words and double words used are transmitted in Big-Endian format, that is, transmitting high-order bytes/words before low-order bytes/words (the CWs/SWs are already in Big-Endian format).

(2) The GSD file is a text file. There must be a device description file on each PROFINET slave node on the PROFINET bus. The device description file must be a GSD file, which describes the PROFINET device characteristics. The GSD file contains all defined parameters of the device, such as the supported

information length, and input and output data count.

## 2.2.2 DP-V0-1 optimized protocol (V2.61 and later)

The parameter **P4.79** [PROFINET communication packet type] is set to V0-1 packet, which still uses the 32-byte fixed-length transmission method, to optimize only PZD parameters. After optimization, the PZD packet format is as follows:

## PZD packet format:

|                    | PZD |                                |                                                     |                                      |                                       |                          |                                       |                                                          |                                       |                                      |                                       |    |
|--------------------|-----|--------------------------------|-----------------------------------------------------|--------------------------------------|---------------------------------------|--------------------------|---------------------------------------|----------------------------------------------------------|---------------------------------------|--------------------------------------|---------------------------------------|----|
| WORD* <sup>1</sup> | 0   | 1                              | 2                                                   | 3                                    | 4                                     | 5                        | 6                                     | 7                                                        | 8                                     | 9                                    | 10                                    | 11 |
| Downstream         | CW  | Speed<br>command* <sup>2</sup> | Configure<br>reference<br>parameter 1* <sup>3</sup> |                                      | Configure<br>reference<br>parameter 2 |                          | Configure<br>reference<br>parameter 3 |                                                          | Configure<br>reference<br>parameter 4 |                                      | Configure<br>reference<br>parameter 5 |    |
| Upstream           | SW  | Speed<br>feedback              | Conf<br>feed<br>param                               | Configure<br>feedback<br>parameter 1 |                                       | igure<br>back<br>neter 2 | Con<br>feed<br>parar                  | ConfigureConfigurefeedbackfeedbackparameter 3parameter 4 |                                       | Configure<br>feedback<br>parameter 5 |                                       |    |

\*<sup>1</sup> The word length is 16 bits.

\*<sup>2</sup> The fixed content in PZD has the following relationship in the parameter table: The speed command is
P4.13 [Bus speed command]; the speed feedback is R0.21 [Transient speed].

\*<sup>3</sup> Reference parameters 1–5 correspond to parameters <u>P4.80–P4.84</u> [Configuration of PZD setting parameter n], while feedback parameters 1–5 correspond to P4.85–P4.89 [Configuration of PZD feedback parameter n].

## 2.2.3 Other packets

Not supported currently.

## 2.3 PLC communication configuration

This section describes how to use S7-1500 PLC of Siemens TIA PORTAL V13 to configure PROFINET communication for the servo drive.

The following uses Siemens PLC S7-1500 as an example to describe the configuration process, similar to the configuration process using S7-300, S7-400, or S7-1200.

## 2.3.1 Creating a project

Double-click the TIA Portal V13 icon to start the TIA Portal V13 project tool.

Then choose Create new project. On the right of the interface, enter **Project name**, **Path**, **Version**, **Author**, and **Comment**, and click **Create**. See the following figure.

| M Siemens               |    |                       |                    |                                                   | _ # X                                   |
|-------------------------|----|-----------------------|--------------------|---------------------------------------------------|-----------------------------------------|
|                         |    |                       |                    |                                                   | Totally Integrated Automation<br>PORTAL |
| Start                   |    |                       | Create new project |                                                   |                                         |
| Devices &               |    | Open existing project | Project name: D    | A200_PN_TEST                                      |                                         |
| networks                |    | Create pour project   | Path: C            | :\Users\DELL\Documents\Drive_v90_da200_S1200_bake |                                         |
| PEC                     |    | Create new project    | Author: D          | ELL                                               |                                         |
| programming             |    | Migrate project       | Comment:           |                                                   | ~                                       |
| Motion & technology     | -  |                       |                    |                                                   | ~                                       |
| Visualization           |    | Welcome Tour          |                    |                                                   | Create                                  |
| Online &<br>Diagnostics | 10 |                       |                    |                                                   |                                         |
|                         |    |                       |                    |                                                   |                                         |
|                         |    | Installed software    |                    |                                                   |                                         |
|                         |    | Help                  |                    |                                                   |                                         |
|                         |    |                       |                    |                                                   |                                         |

Then double-click to open the project view, as shown in the following figure.

| M Siemens - C:\Users                     | DELL\Documen | nts\Drive_v90_da200_S1200_bake\DA200_PN_1                       | ESTIDA200_PN_T | ST                 |           |                                        | _ # X                                   |
|------------------------------------------|--------------|-----------------------------------------------------------------|----------------|--------------------|-----------|----------------------------------------|-----------------------------------------|
|                                          |              |                                                                 |                |                    |           |                                        | Totally Integrated Automation<br>PORTAL |
| Start                                    |              |                                                                 | First steps    | 00 PM TECT         |           |                                        |                                         |
| Devices &<br>networks                    | <b>1</b>     | Open existing project                                           | Project: "DA2  | UU_PN_TEST* was op | ened succ | essfully. Please select the next step: |                                         |
| PLC<br>programming                       | ٢            | <ul> <li>Create new project</li> <li>Migrate project</li> </ul> | Start          |                    |           |                                        |                                         |
| Motion &<br>technology                   | *            | Close project                                                   | ⊢              |                    | ¢ q       | Configure a device                     |                                         |
| Visualization<br>Online &<br>Diagnostics | ~            | Welcome Tour First steps                                        | →              |                    | ٩         | Write PLC program                      |                                         |
|                                          |              |                                                                 | ⊢              |                    |           | Configure<br>technology objects        |                                         |
|                                          |              | Installed software                                              | →              |                    | Ø         | Configure an HMI screen                |                                         |
|                                          |              | 🚯 User interface language                                       |                |                    |           |                                        |                                         |
|                                          |              |                                                                 |                | ▶ Project view     |           | Open the project view                  |                                         |

## 2.3.2 Adding the GSD file

In the project view, choose **Option (N)** from the toolbar. Then choose **Manage general station description files (GSD)**. In the dialog box that appears, enter the source path of the GSD file, select the GSD file, and click **Install**.

If the installation is successful, the following dialog box appears.

| Manage general station description files | × |
|------------------------------------------|---|
| Installation result                      |   |
| 1 Message                                |   |
| Installation was completed successfully. |   |
|                                          |   |
|                                          |   |

## 2.3.3 Configuring basic information on project

(1) Enter the project view.

| M Siemens - C:\Users\DELL\Docum | ents\Drive_v90_da200_S12                      | 00 bake\DA200_PN_TEST\DA2 | 200_PN_TEST     |                                                                                                    |                  |                    |                       |
|---------------------------------|-----------------------------------------------|---------------------------|-----------------|----------------------------------------------------------------------------------------------------|------------------|--------------------|-----------------------|
| Project Edit View Insert Online | Optio <u>n</u> s <u>T</u> ools <u>W</u> indow | Help                      |                 | and the second second second second second second second second second second second second second second second |                  | Totally            | Integrated Automation |
| 🕒 🎦 🔚 Save project 🚢 🐰 🟥 🗍      | 🖹 X り± (*** 🗄 🖽                               | 🕼 🖳 🕼 🕼 Go online 🖉       | Go offline 🛔 🖪  | 🗙 📃 🛄 < earch in j                                                                                               | project>         | rouny .            | PORT                  |
| Project tree                    | □                                             | EST > Devices & network   |                 |                                                                                                    |                  |                    |                       |
| Devices                         |                                               |                           |                 |                                                                                                    | P Topology       | view A Network vie | ew IN Device view     |
| E                               | Network                                       | Connections HM connectio  | n 💌 💀 Relations | 2 4 H I . E                                                                                                    | Network overview | Connections        | Relations             |
|                                 |                                               |                           |                 |                                                                                                    | A                |                    | a deferrer 1          |
| DA200_PN_TEST                   |                                               |                           |                 |                                                                                                    | = T Device       | туре               | Address i             |
| Add new device                  |                                               |                           |                 |                                                                                                    |                  |                    |                       |
| Devices & networks              |                                               |                           |                 |                                                                                                    |                  |                    |                       |
| Ungrouped devices               |                                               |                           |                 |                                                                                                    |                  |                    |                       |
| Security settings               |                                               |                           |                 |                                                                                                    |                  |                    |                       |
| Common data                     |                                               |                           |                 |                                                                                                    |                  |                    |                       |
| Documentation settings          |                                               |                           |                 |                                                                                                    |                  |                    |                       |
| Languages & resources           |                                               |                           |                 |                                                                                                    | •                |                    |                       |
| Online access                   |                                               |                           |                 |                                                                                                    |                  |                    |                       |
| Card Reader/USB memory          |                                               |                           |                 |                                                                                                    |                  |                    |                       |
|                                 |                                               |                           |                 |                                                                                                    |                  |                    |                       |
|                                 |                                               |                           |                 |                                                                                                    |                  |                    |                       |
|                                 |                                               |                           |                 |                                                                                                    |                  |                    |                       |
|                                 |                                               |                           |                 |                                                                                                    |                  |                    |                       |
|                                 |                                               |                           |                 |                                                                                                    |                  |                    |                       |
|                                 |                                               |                           |                 |                                                                                                    |                  |                    |                       |
|                                 |                                               |                           |                 |                                                                                                    |                  |                    |                       |
|                                 | 2 10                                          |                           | N 1008          |                                                                                                    |                  |                    |                       |
|                                 | ×[ 11 ]                                       |                           | 100%            | ·                                                                                                    |                  | 10                 |                       |
| ✓ Details view                  |                                               |                           |                 |                                                                                                    | G Propert        | ies 🚺 Info 🗓 😰 I   | Diagnostics           |
|                                 | General G                                     | Cross-references C        | ompile          |                                                                                                    |                  |                    |                       |
|                                 | 0 1 0                                         | how all messages          | -               |                                                                                                    |                  |                    |                       |
|                                 |                                               | in the messages           |                 |                                                                                                    |                  |                    |                       |
| Name                            | 1 Bash                                        | Derei                     | sting           |                                                                                                    | Control 3 Errore | Margings Time      |                       |
|                                 | roch                                          | Desch                     | puon            |                                                                                                    | do to r Errors   | manungs nime       |                       |

- (2) Add project devices.
- ① Add S7-1500 PLC to the project.

For example, choose Controllers > SIMATIC S7-1500 > CPU > CPU 1511-1 PN > 6ES7

511-1AK01-0AB0 in the Hardware catalog panel on the right, and then double-click or drag the 6ES7

511-1AK01-0AB0 icon to the project.

| W  | Siemens - C:\Users\DELL\Documents\Drive_v                                                                                                    | 90_da200_S1200_bakelDA200_PN_TEST\DA200_PN_TEST                                   | _ # X                          |
|----|----------------------------------------------------------------------------------------------------|-----------------------------------------------------------------------------------|--------------------------------|
| Pr | oject <u>E</u> dit <u>V</u> iew <u>I</u> nsert <u>O</u> nline Optio <u>n</u> s                                                                                                    | Iools <u>W</u> indow <u>H</u> elp                                                 | Totally Integrated Automation  |
| E  | 🛉 🎦 🔚 Save project 🚇 🐰 🗎 🗎 🗙 沟 🗄                                                                                                    | 🕐 🗄 🔃 🖬 🖳 🕼 Go online 🖉 Go offline 🎍 🖪 🕼 🥵 😓 🛄 <earch in="" project=""> 🕌</earch> | PORTAL                         |
|    | Project tree                                                                                                    | DA200_PN_TEST → Devices & networks                                                | × Hardware catalog ■ 🗉 🕨       |
|    | Devices                                                                                                    | 🛃 Topology view 🛛 🚠 Network view 🔛 Device view                                    | Options                        |
|    | 1 1 1 1 1 1 1 1 1 1 1 1 1 1 1 1 1 1 1                                                                                                    | Network                                                                           | T = 5                          |
|    |                                                                                                    |                                                                                   | A Catalog                      |
|    | T DA200 PN TEST                                                                                                    |                                                                                   |                                |
|    | Add new device                                                                                                    | =                                                                                 | <earch> Mil Mil g</earch>      |
|    | h Devices & networks                                                                                                    |                                                                                   | Filter Profile: <all></all>    |
|    | Generation of the second second |                                                                                   | ▼ Controllers                  |
|    | Security settings                                                                                                    |                                                                                   | SIMATIC \$7-1200               |
|    | Common data                                                                                                    |                                                                                   |                                |
|    | Documentation settings                                                                                                    |                                                                                   | T CPU O                        |
|    | Languages & resources                                                                                                    |                                                                                   | ▼ 🛄 CPU 1511-1 PN              |
|    | Online access                                                                                                    |                                                                                   | 6ES7 511-1AK00-0AB0            |
|    | Card Reader/USB memory                                                                                                    |                                                                                   | 6ES7 511-1AK01-0AB0            |
|    |                                                                                                    |                                                                                   | 6ES7 511-1AK02-0AB0            |
|    |                                                                                                    |                                                                                   | CPU 1511C-1 PN                 |
|    |                                                                                                    |                                                                                   | CPU 1512C-1 PN                 |
|    |                                                                                                    |                                                                                   | CPU 1513-1 PN                  |
|    |                                                                                                    |                                                                                   | CPU 1515-2 PN                  |
|    |                                                                                                    |                                                                                   | CPU 1516-3 PN/DP               |
|    |                                                                                                    |                                                                                   | CPU 1517-3 PN/DP               |
|    |                                                                                                    |                                                                                   | CPU 1518-4 PN/DP               |
|    |                                                                                                    | 2 III > 1005                                                                      | 45 CPU 1518-4 PN/DP ODK        |
|    |                                                                                                    |                                                                                   | CPU 1518-4 PN/DP MPP           |
|    | ✓ Details view                                                                                                    | G Properties Linto 1 Diagnostics                                                  |                                |
|    |                                                                                                    | General (1) Cross-references Compile                                              |                                |
|    |                                                                                                    | A Chow all messanes                                                               | CPU 1515F-2 PN                 |
|    |                                                                                                    |                                                                                   | CPU 1510F-3 PN/DP              |
|    | Name                                                                                                    | Description Costs 1 France March                                                  | CPU 1517FS FINDP               |
|    |                                                                                                    | 1 Path Description Go to r Errors war                                             |                                |
|    |                                                                                                    |                                                                                   |                                |
|    |                                                                                                    | <                                                                                 | > > Information                |
|    | Portal view     Diagonal View                                                                                                    | Devices & ne                                                                      | Project DA200_PN_TEST created. |

2 Add DA200 drive to the project.

In the Hardware catalog panel on the right, choose Other field devices > PROFINET IO > I/O > INVT > INVT Servo Profinet > INVT Profinet Adapter V1.0, and then double-click the INVT Profinet Adapter V1.0 icon to add the DA200 drive to the project. See the following figure.

| W | Siemens - C:\Users\DELL\Documents\Drive_v | v90_da200_S1200_bake\DA200_PN_TEST\DA200_<br>Tools Window Help | PN_TEST                | _                                  | _              | _   |                                  | _ # X       | k  |
|---|-------------------------------------------|----------------------------------------------------------------|------------------------|------------------------------------|----------------|-----|----------------------------------|-------------|----|
| E | 🗄 🎦 🔚 Save project 📑 🐰 🏦 🕮 🗙 🏹 S          | Col ± 🛅 🛄 🖬 🖳 🖓 Go online 🖉 Go                                 | offline 🔐 🖪 🖪 🗶 🖃 🛄    | <search in="" project=""></search> | E <sub>M</sub> |     | Totally Integrated Automat<br>PO | ion<br>RTAL |    |
|   | Project tree 🔲 🖣                          | DA200_PN_TEST 	 Devices & networks                             |                        |                                    | - 1            | ∎×  | Hardware catalog                 |             | ī  |
|   | Devices                                   |                                                                | 🚽 Topology view 🛛 🛔 Ne | twork view 🛛 🛐 D                   | evice vi       | ew  | Options                          |             | e  |
|   |                                           | Network Connections HMI connection                             | 👻 🔒 Relations 🔛 🚟      | 🛯 🔲 🔍 ±                            |                | 4 1 |                                  | =           | 5  |
|   |                                           |                                                                |                        |                                    | ^              | -   | ✓ Catalog                        | d a         |    |
|   | DA200_PN_TEST                             |                                                                |                        |                                    | =              | -   | Search> M                        | 1 Mat 2     | è  |
| Ĕ | Add new device                            | N/C 1                                                          |                        |                                    |                |     | Citere Profiles with             |             | į. |
| ŝ | Devices & networks                        | CPU 1511-1 PN                                                  | INVT DA200 Pro         | NORM                               |                |     | Pritter Prome: <ai></ai>         |             | ż  |
|   | LPLC_1 [CPU 1511-1 PN]                    |                                                                | Not assigned           | - Horan                            |                |     | SIMATIC 57-500                   |             |    |
|   | Congrouped devices                        |                                                                |                        |                                    |                |     | SIMATIC ET200 CPU                | 0           | 5  |
|   | Unassigned devices                        |                                                                |                        |                                    | _              |     | Device proxy                     |             | 5  |
|   | Common data                               |                                                                |                        |                                    |                |     | 🕨 🫅 HMI                          | =           | 4  |
|   | Documentation settings                    |                                                                |                        |                                    |                |     | PC systems                       | let         | 5  |
|   | Languages & resources                     |                                                                |                        |                                    |                |     | Drives & starters                | 8           | ŝ  |
|   | Online access                             |                                                                |                        |                                    |                |     | • Image Network components       | °           | 1  |
|   | Card Reader/USB memory                    |                                                                |                        |                                    |                |     | Detecting & Monitoring           |             | 5  |
|   |                                           |                                                                |                        |                                    |                |     | Distributed I/O                  | -           | 4  |
|   |                                           |                                                                |                        |                                    |                |     | Over supply & distribution       | ask         | ÷. |
|   |                                           |                                                                |                        |                                    |                |     | Field devices                    | -   ∞       | ŝ. |
|   |                                           |                                                                |                        |                                    |                |     | Other field devices              |             | ä  |
|   |                                           |                                                                |                        |                                    | _              |     | Additional Ethernet devices      |             | 2  |
|   |                                           |                                                                |                        |                                    | ~              |     |                                  | L DP        | 5  |
|   |                                           | <                                                              | > 100%                 |                                    | - 🗐            | R   | Drives                           | arie        | į. |
|   |                                           |                                                                | O Proportion 2 Info    |                                    |                |     | Cateway                          | S S         | 6  |
|   | ✓ Details view                            |                                                                | roperues sinto         | Diagnostics                        |                |     |                                  |             | 4  |
|   |                                           | General 😧 Cross-references Comp                                | ile                    |                                    |                |     |                                  |             |    |
|   |                                           | 🕄 🚹 🚺 Show all messages 💌                                      |                        |                                    |                |     | V INVT Servo Profinet            |             |    |
|   |                                           |                                                                |                        |                                    |                |     | INVT DA200 Profinet V1.02        |             |    |
|   | Name                                      | ! Path Description                                             |                        | Go to                              | ?              | Err | Sensors                          | -           |    |
|   |                                           |                                                                |                        |                                    |                |     | Im PROFIBUS DP                   | ~           |    |
|   |                                           | <                                                              | 11                     |                                    |                | >   | > Information                    |             |    |
|   |                                           | Devices 9 no                                                   |                        |                                    |                | _   |                                  |             | đ, |

Click the **Not assigned** option of **INVT Profinet Adapter V1.0**, and select the IO controller **PLC\_1.PROFINET interface\_1**. In the network view, the CPU and INVT PROFINET have been connected to the same PROFINET sub network.

| Siemens - C:\Users\DELL\Documents     | Drive_v90_da200_S1200_bakeUDA200_PN_TESTUDA200_PN_TEST<br>tions Tools Window Help                                                                                    |             |                                              | _ # X                         |
|---------------------------------------|----------------------------------------------------------------------------------------------------|-------------|----------------------------------------------|-------------------------------|
| 📑 🎦 🔒 Save project 🚊 💥 💷 🚡 🕽          | < いま (4 ± 🗟 🗓 🌆 🚇 🕼 🖉 Go online 🦨 Go offline 🏭 🎚 🕞 🐺 🚽 🛄 <earch in="" project<="" td=""><td></td><td>I otally In</td><td>tegrated Automation<br/>PORTAL</td></earch> |             | I otally In                                  | tegrated Automation<br>PORTAL |
| Project tree 🔲 🖣                      | DA200_PN_TEST > Devices & networks                                                                                                    |             |                                              | _ # = × 4                     |
| Devices                               |                                                                                                    | <b>2</b> Te | opology view 🛛 🛔 Network viev                | v 👔 Device view 📳             |
| 1 1 1 1 1 1 1 1 1 1 1 1 1 1 1 1 1 1 1 | 💦 Network 👖 Connections 🛛 HM connection 💌 💀 Relations 🕎 👯 🔛 🛄 🍳 🛨                                                                                                    |             | Network overview Conne                       | ections                       |
| ¥                                     | IO system: PLC_1.PROFINET IO-System                                                                                                    | n (100) 🛆   | Pevice                                       | Type                          |
| DA200_PN_TEST                         |                                                                                                    | =           | <ul> <li>S71500/ET200MP station_1</li> </ul> | 1 S71500/ET200MP stati        |
| Add new device                        |                                                                                                    |             | ▶ PLC_1                                      | CPU 1511-1 PN                 |
| Devices & networks                    | CPU 1511-1 PN INVT DA200 Pro DR NORM                                                                                                    |             | <ul> <li>GSD device_1</li> </ul>             | GSD device                    |
| PLC_1 [CPU 1511-1 PN]                 | PLC 1                                                                                                    |             | INVT-1                                       | INVT DA200 Profinet V         |
| Convicts                              |                                                                                                    |             |                                              | 0                             |
| Common data                           |                                                                                                    |             |                                              | 8                             |
| Documentation settings                | PLC_1.PROFINET IO-Syste                                                                                                    | -           |                                              | 클                             |
| Languages & resources                 |                                                                                                    |             |                                              | ie                            |
| Online access                         |                                                                                                    |             |                                              | 0                             |
| Card Reader/USB memory                |                                                                                                    |             |                                              | s,                            |
|                                       |                                                                                                    |             |                                              | ÷                             |
|                                       |                                                                                                    |             |                                              |                               |
|                                       |                                                                                                    |             |                                              | as                            |
|                                       |                                                                                                    |             |                                              | 8                             |
|                                       |                                                                                                    |             |                                              |                               |
|                                       |                                                                                                    | ~           |                                              | -                             |
|                                       | K Ⅲ > 100% ▼                                                                                                    |             | < II                                         | > bra                         |
|                                       |                                                                                                    | <u> </u>    | Properties 🔄 🗓 Info 🔒 🗓 Di                   | agnostics 🗖 🖛 💆               |
| ➤ Details view                        | General 👔 Cross-references Compile                                                                                                    |             |                                              |                               |
|                                       | 🕄 🛕 🚯 Show all messages                                                                                                    |             |                                              |                               |
|                                       |                                                                                                    |             |                                              |                               |
|                                       | I Path Description Go to ?                                                                                                    | Errors      | Warnings Time                                |                               |
| Name                                  |                                                                                                    |             |                                              |                               |
|                                       |                                                                                                    |             |                                              |                               |
|                                       |                                                                                                    |             |                                              |                               |
|                                       |                                                                                                    |             |                                              |                               |

③ Add INVT I/O sub modules to the project.

Double-click the INVT Profinet Adapter V1.0 icon to enter the device view. See the following figure.

| MS<br>Erc | Siemens - C:\Users\DELL\Documen<br>oject <u>E</u> dit <u>V</u> iew Insert <u>O</u> nline | IstDrive_v90_da200_51200_bakelDA200_PN_TESTIDA200_PN_TEST<br>Optiogs_Tools_Window_Help | _ ■ ×                                   |
|-----------|------------------------------------------------------------------------------------------|----------------------------------------------------------------------------------------|-----------------------------------------|
|           | F Noiset tree                                                                            | X 5 2 (* 2 1 1 1 1 1 1 2 2 3 1 1 1 1 1 1 1 1 1 1                                       | PORTAL                                  |
|           |                                                                                          |                                                                                        |                                         |
|           | Devices                                                                                  | 🚰 Topology view 🛗 Network view 🔐 Device view                                           | Options III                             |
|           | 🖆 🛄 🗃                                                                                    | 🏰 INVT-1 [INVT DA200 Profinet V 💌 📇 🕎 🖾 🛄 🔍 ± 🔤 🔤 Device overview                      |                                         |
| Ť         |                                                                                          | Module Rack Slot                                                                       | ▼ Catalog 3                             |
| 1. E      | <ul> <li>DA200_PN_TEST</li> </ul>                                                        | = INVT-1 0 0                                                                           | 6 fee 4ee                               |
|           | Add new device                                                                           | PN-10 0 0 X1                                                                           | Filter Profile: Alla                    |
| 8         | Devices & networks                                                                       | 1 0 1                                                                                  | Head module                             |
| - ši      | Ungrouped devices                                                                        |                                                                                        | Module                                  |
| ā         | Security settings                                                                        |                                                                                        | ✓ In/out                                |
|           | Common data                                                                              |                                                                                        | 12 Byte IN/OUT                          |
|           | Documentation settings                                                                   |                                                                                        | 16 Byte IN/OUT                          |
|           | Languages & resources                                                                    | DP-NORM                                                                                | 2 Byte IN/OUT                           |
|           | Online access                                                                            |                                                                                        | 24 Byte IN/OUT                          |
|           | Card Reader/USB memory                                                                   |                                                                                        | 32 Byte IN/OUT                          |
|           |                                                                                          |                                                                                        | 4 Byte IN/OUT                           |
|           |                                                                                          |                                                                                        | 8 Byte IN/OUT                           |
|           |                                                                                          |                                                                                        | ask                                     |
|           |                                                                                          |                                                                                        | · · · · · · · · · · · · · · · · · · ·   |
|           |                                                                                          |                                                                                        |                                         |
|           |                                                                                          | < III > 100%                                                                           | >                                       |
|           |                                                                                          | Properties 1 Info B Diagnostics                                                        | - I I I I I I I I I I I I I I I I I I I |
|           |                                                                                          | Conseral () Cross references Compile                                                   | es                                      |
|           | ✓ Details view                                                                           |                                                                                        | - L                                     |
|           |                                                                                          | Show all messages                                                                      |                                         |
|           |                                                                                          |                                                                                        |                                         |
|           | Name                                                                                     | I Path Description Go to ? Errors War                                                  |                                         |
|           |                                                                                          |                                                                                        |                                         |
|           |                                                                                          |                                                                                        |                                         |
|           |                                                                                          |                                                                                        | > > Information                         |
|           | Portal view     Dervie     Overvier                                                      | v <sup>B</sup> <sub>D</sub> INVT-1                                                     | Project DA200_PN_TEST created.          |

On the right, choose **Hardware catalog** > **Module**, or double-click or drag the 32 Byte IN/OUT module to the blank area in device view, as shown in the following figure. Then the 32 Byte IN/OUT module has been added to the project.

| Siemens - C:\Users\                                                                                                    | DELL\Documen                                                                     | ts\Drive_v90_da200_S1200_bak                                          | e\DA200_PN_TEST\DA200_PN_TEST  |                    | _      |                                                                                                    |                                                          |                              |                  |                  | -                                                     | a X           |
|----------------------------------------------------------------------------------------------------|----------------------------------------------------------------------------------|-----------------------------------------------------------------------|--------------------------------|--------------------|--------|----------------------------------------------------------------------------------------------------|----------------------------------------------------------|------------------------------|------------------|------------------|-------------------------------------------------------|---------------|
| Project Edit View In                                                                                                    | isert <u>O</u> nline                                                             | Options Tools Window Help                                             | Coopline of Gooffline          |                    | Search | in project.                                                                                                    |                                                          |                              | Tota             | ly Integra       | ted Automation                                        |               |
| Project tree                                                                                                    |                                                                                  | DA200_PN_TEST → Ungrou                                                | ped devices ► INVT-1 [INVT DA2 | 00 Profinet V1.02] | Gealci | in projector a similar                                                                                                    |                                                          |                              |                  |                  | _ = = >                                               | ×   ∢         |
| Devices                                                                                                    |                                                                                  |                                                                       |                                |                    |        | 2                                                                                                    | Topology vi                                              | ew                           | 🐁 Network        | view             | The vice view                                         |               |
| Ē                                                                                                    | 💷 🛃                                                                              | INVT-1 [INVT DA200 Profinet                                           | /- 🗉 🕅 🖌 🖬 💷 🔍 ±               |                    | De     | vice overview                                                                                                    |                                                          |                              |                  |                  |                                                       | Ţ₹            |
| DA200_PN.TEST     Add new devic     Devices 8 new     Devices 8 new     Devices 8 new     Devices 8 new     Devices 8 new     Devices 8 new     Devices 8 new     Control table     Devices 8 new     Details view     Name | ce<br>ewworks<br>511-1PM)<br>prices<br>193<br>on settings<br>resources<br>memory | < III<br>General () Cross-refere<br>() () Show all messages<br>I Path | DP-HORM                        | ×                  | Go to  | Module Module NorTi Physical States of the second second s | Rack     O     O     Tm     O     Propertie     Warnings | Slot 0<br>0 X1 1<br>1<br>s 1 | I address<br>031 | Q address<br>031 | Type<br>INVT DA200 Profin<br>INVT-1<br>32 Byte IN/OUT | dware catalog |
| Portal view                                                                                                    | Cvervie Overvie                                                                  | w 📩 INVT-1                                                            |                                |                    |        |                                                                                                    |                                                          | 💙 Proje                      | ect DA200_PI     | I_TEST creat     | ed.                                                   |               |

4 Set S7-1500 and INVT PROFINET basic parameters.

a. Set S7-1500 CPU parameters.

- Double-click **Devices & networks** to enter the editing interface in the network view.
- ◆ Double-click the PLC S7-1500 icon to enter the device view.

• Double-click the network interface position of the S7-1500 icon to enter the **PROFINET interface\_1** editing interface.

Click the General tab, choose Ethernet addresses, and set parameters (such as the PLC IP address and name).

| Siemens - C:\Users\DELL\Docume                          | nts\Drive_v90_da200_S1200_bake\DA200_PN_TEST\DA200_PN_TEST |                                                    | _ 🖉 X                                             |
|---------------------------------------------------------|------------------------------------------------------------|----------------------------------------------------|---------------------------------------------------|
| <u>P</u> roject <u>E</u> dit ⊻iew Insert <u>O</u> nline | Options Tools Window Help                                  |                                                    | Totally Integrated Automation                     |
| 📑 📑 🚼 Save project 📑 🐰 💷 🕻                              | 🖹 X 🌓 2 (# 2 🛍 🛄 🛄 🛄 🔛 🥻 Go online 🖉 Go offline 🛔          | offine                                             | PORTAL                                            |
|                                                         | DA200_PN_TEST > Devices & networks                         |                                                    |                                                   |
| Devices                                                 |                                                            | E Top                                              | ology view 🔥 Network view 🕅 Device view           |
|                                                         | Network 🔛 Connections HMI connection 💌 🗛 Relation          | s 🖽 🖷 🛄 🔍 ± 🔤 🔤                                    | Network overview Connections                      |
| ž.                                                      |                                                            | IO system: PLC_1.PROFINET IO-System (100)          | V Device Type                                     |
| DA200_PN_TEST                                           |                                                            |                                                    | ▼ S71500/ET200MP station_1 S71500/ET200MP stati 0 |
| Add new device                                          | PLC_1                                                      |                                                    | ▶ PLC_1 CPU 1511-1 PN 8                           |
| PLC 1 [CPU 1511-1 PN]                                   | CPU 1511-1 PN                                              | Pro DP-NORM                                        | ▼ GSD device_1 GSD device g                       |
| Ungrouped devices                                       | PLC_1                                                      |                                                    | INVI-1 INVI DA200 Profinet V                      |
| Security settings                                       |                                                            |                                                    |                                                   |
| Common data                                             | PLC 1.PROFINET IO-Syste                                    |                                                    | 9                                                 |
| Documentation settings                                  |                                                            |                                                    |                                                   |
| Coline access                                           |                                                            | Z 100%                                             |                                                   |
| Card Reader/USB memory                                  | PROFINET interface_1 [X1]                                  | 9                                                  | Properties Linfo Lingnostics                      |
|                                                         | General IO tags System constants Texts                     |                                                    |                                                   |
|                                                         | General                                                    | <ul> <li>Set IP address in the project</li> </ul>  |                                                   |
|                                                         | Ethernet addresses                                         | IP address: 192 . 168 . 0 . 1                      | ask                                               |
|                                                         | Time synchronization                                       | Subnet mask: 255 . 255 . 255 . 0                   | ν<br>ν                                            |
|                                                         | Advanced options                                           | Use router                                         |                                                   |
|                                                         | Web server access                                          | Router address: 0 . 0 . 0 . 0                      | - <u>-</u> -                                      |
|                                                         |                                                            | IP address is set directly at the device           | a                                                 |
|                                                         | -                                                          |                                                    | e s                                               |
| ✓ Details view                                          | PROFINET                                                   |                                                    |                                                   |
|                                                         |                                                            |                                                    | ר I                                               |
|                                                         |                                                            | PROFINET device name is set directly at the device |                                                   |
| Name                                                    |                                                            | Generate PROFINET device name automatically        |                                                   |
|                                                         | PROFINET device name:                                      | pic_1                                              |                                                   |
|                                                         | Converted name:                                            | plcxb1d0ed                                         |                                                   |
| 4. Destated and                                         |                                                            |                                                    |                                                   |

- ④ Set INVT PROFINET communication parameters.
- Double-click **Devices & networks** to enter the editing interface in the network view.
- Double-click the INVT PROFINET icon to enter the device view.
- Double-click the network interface position of the INVT PROFINET icon to enter the PROFINET interface editing interface.
- Click the General tab, choose PROFINET interface\_1 [X1] > Ethernet addresses,

and then set INVT PROFINET parameters, as shown in the following figure.

| ₩        | Siemens - C:\Users\DELL\Documen                       | s\Drive_v90_da200_S1200_bake\DA200_PN_TEST\DA              | A200_PN_TEST                                    |                 |                         | _ <b>-</b> ×          |
|----------|-------------------------------------------------------|------------------------------------------------------------|-------------------------------------------------|-----------------|-------------------------|-----------------------|
| Er       | oject <u>E</u> dit <u>V</u> iew Insert <u>O</u> nline | Optio <u>n</u> s <u>T</u> ools <u>W</u> indow <u>H</u> elp |                                                 |                 | Totally Inter           | arated Automation     |
| B        | 🕴 🎦 🔚 Save project 🔳 🐰 💷 🗊                            | 🗙 🍤 🛨 (🖃 🗄 🔃 🔐 🔛 💋 Go online                               | 🖉 Go offline h 🌆 🖪 🗰 🛪 🖃 🔢 < Bearch in project> | 5a              | rotany integ            | PORTAL                |
|          | Project tree 🔲 🖣                                      | DA200_PN_TEST → Devices & networks                         |                                                 |                 |                         | _ # = × <             |
|          | Devices                                               |                                                            |                                                 | 🛃 Topology view | 📥 Network view          | Device view           |
|          | 11 🖬 🖬 🖬                                              | Network Connections HMI connection                         | 💌 🗛 Relations 🕎 👯 🔛 🛄 🔍 🖢                       | Network ov      | erview Connect          | ions 🔹 🕨 Hard         |
| Ť        |                                                       |                                                            | # IO system: PLC_1.PROFINET IO-System (100      | ) ^ Pevice      |                         | Type                  |
| E.       | DA200_PN_TEST                                         |                                                            |                                                 | ■ \$715         | 00/ET200MP station 1    | S71500/ET200MP stati  |
| Ĕ        | 🚔 Add new device                                      |                                                            |                                                 | P P             | LC 1                    | CPU 1511-1 PN         |
| 00<br>00 | 📩 Devices & networks                                  | PLC_1<br>CPU 1511-1 PN                                     | INVT DA 200 Pro                                 | - GSD           | device_1                | GSD device            |
| jç       | PLC_1 [CPU 1511-1 PN]                                 |                                                            | PLC 1                                           | • • D           | IVT-1                   | INVT DA200 Profinet V |
| De la    | Ungrouped devices                                     |                                                            | inc.                                            | -               |                         |                       |
|          | Security settings                                     |                                                            |                                                 |                 |                         | 8                     |
|          | Common data                                           | PLC_1.PROFINET IC                                          | D-Syste                                         | ~               |                         | Onli                  |
|          | Contraction settings                                  | < III                                                      | > 100%                                          | 1 <             |                         | > Pe                  |
|          | Canguages & resources                                 | PN-IO [IE1]                                                |                                                 | Properties      | 🔁 Info 🛛 😨 Diag         | nostics 🗖 🗖 🗖 💆       |
|          | Card Peader/USB memory                                | Conservation 10 to an a Support of the second second       | Tutt                                            |                 |                         | 5                     |
|          | Card Reddenoso memory                                 | General TO tags System constants                           | Texts                                           | •               |                         |                       |
|          |                                                       | General                                                    | IP address: 192.168.0.2                         |                 |                         | A 🕞                   |
|          |                                                       | Ethernet addresses                                         | Subnet mask: 255 . 255 . 255 . 0                |                 |                         | Tas                   |
|          |                                                       | Advanced options                                           | Synchronize router settings with IO controller  |                 |                         | Ś                     |
|          |                                                       |                                                            | Use router                                      | -               |                         |                       |
|          |                                                       |                                                            | Router address: 0 . 0 . 0 . 0                   |                 |                         |                       |
|          |                                                       |                                                            |                                                 |                 |                         | 트날                    |
|          |                                                       | PROFINET                                                   |                                                 |                 |                         | arie                  |
|          | ✓ Details view                                        |                                                            |                                                 |                 |                         | , "i                  |
|          |                                                       |                                                            | Generate PROFINET device name automatical       | ly .            |                         |                       |
|          |                                                       | PROFIL                                                     | NET device name: invt-1                         |                 |                         |                       |
|          |                                                       |                                                            | Converted name: invt-1                          |                 |                         |                       |
|          | Name                                                  |                                                            | Device number: 1                                |                 |                         | •                     |
|          |                                                       |                                                            |                                                 |                 |                         |                       |
|          |                                                       |                                                            |                                                 |                 |                         | *                     |
|          | Portal view Overvie                                   | h Devices & ne                                             |                                                 | 🔝 😪 Р           | roject DA200_PN_TEST cr | eated.                |

## 2.3.4 Allocating IO devices

First of all, ensure that the CPU and INVT PROFINET communication card have been connected to your computer through a network cable.

| ₩          | Siemens - C:\Users\DELL\Documents\Drive_v90                                   | _da2         | 00_\$1200_ba              | ke\DA200_PN_TEST\DA20        | 0_PN_TEST       |                               |                     |      |            |                   |               |                         | _ # ×       |
|------------|-------------------------------------------------------------------------------|--------------|---------------------------|------------------------------|-----------------|-------------------------------|---------------------|------|------------|-------------------|---------------|-------------------------|-------------|
| <u>Pro</u> | oject Edit View Insert Online Options Too<br>Provide Project 🗐 🐰 🗐 În 🗙 🏷 ± ( | ols<br>(al ± | Window Help               | 🗴 🖳 🚿 Go online 🖋            | Go offline 🖁    | ,                             | Search in project>  | e,   |            | Tota              | lly Integra   | ited Automation<br>PORT | TAL         |
|            | Project tree                                                                  |              |                           |                              |                 |                               |                     |      |            |                   |               | _ •                     | iX 📢        |
|            | Devices                                                                       |              |                           |                              |                 |                               |                     | 📲 To | ology view | h Network         | k view        | Device view             |             |
|            | 19                                                                            | <u></u>      | Network                   | Connections HMI conr         | ection          | Relations                     | 5 🖽 🔟 🔍 ±           | 4    | Network of | verview           | Connectio     | ns 🛛                    | → H         |
| ¥          |                                                                               |              |                           |                              |                 | # IO system: PLC 1.PROF       | INET IO-System (100 | ) ^  |            |                   | -             |                         | đ           |
| 1          | ▼ 📄 DA200_PN_TEST                                                             | ^            |                           |                              |                 |                               |                     |      | CT1        | 500/ET200MP +++   | ation 1 S     | 71500/ET200MR ++        |             |
| E.         | 🌁 Add new device                                                              |              |                           |                              |                 |                               |                     |      |            | PIC 1             | auon_1 5      | PU 1511-1 PN            | 10 <u>B</u> |
| ~          | Devices & networks                                                            |              | PLC_1                     |                              |                 | INVT-1                        |                     |      | ▼ 650      | device 1          | 6             | SD device               | alo         |
| <u> </u>   | PLC_1 [CPU 1511-1 PN]                                                         |              | cronsman                  |                              |                 | RIC 1                         | DP-NORM             | -    | •          | NVT-1             | 11            | VVT DA200 Profinet      | v 6         |
| ě          | Ungrouped devices                                                             | -            |                           |                              |                 | 100_1                         |                     | 4    |            |                   |               |                         |             |
|            | Security settings                                                             |              |                           |                              |                 |                               |                     | 7    |            |                   |               |                         | 8           |
|            | Common data                                                                   |              |                           | PLC                          | 1.PROFINET      | IO-Syste                      |                     |      |            |                   |               |                         | D nl        |
|            | Languages & resources                                                         |              |                           |                              |                 |                               |                     | - 11 |            |                   |               |                         | ne          |
|            | Caliguages a resources                                                        |              |                           |                              |                 |                               |                     | -    |            |                   |               |                         | too         |
|            | Display/bide interfaces                                                       |              |                           |                              |                 |                               |                     | - 11 |            |                   |               |                         | 5           |
|            | Realtek PCIe GbE Family Controller                                            |              |                           |                              |                 |                               |                     |      |            |                   |               |                         |             |
|            | H Update accessible devices                                                   | 1            | <                         |                              |                 | > 100%                        | ▼                   | ÷.   | <          |                   |               |                         | 5           |
|            | Pisplay more information                                                      |              | - 1                       |                              |                 |                               |                     |      | D          | 100               | II p:         |                         | se          |
|            | invt-1 (70-B3-D5-1D-0E-82)                                                    |              |                           |                              |                 |                               |                     |      | Properties | I S Into          | <b>Diagno</b> | stics                   | S I         |
|            | plc_1 [192.168.0.1]                                                           |              | General                   | Cross-references             | Compile         |                               |                     |      |            |                   |               |                         | _           |
|            | Intel(R) Wireless-AC 9560                                                     |              | 🖸 🚹 🚺 🛛                   | Show all messages            | -               |                               |                     |      |            |                   |               |                         | <u>_</u> _  |
|            | Microsoft Wi-Fi Direct Virtual Adapter                                        |              |                           |                              |                 |                               |                     |      |            |                   |               |                         | ibr         |
|            | Microsoft Wi-Fi Direct Virtual Adapter <2>                                    |              | I Message                 |                              |                 |                               | Go to               | ?    | Date       | Time              |               |                         | arie        |
|            | PC internal [Local]                                                           | -            | Project                   | t DA200_PN_TEST created.     |                 |                               |                     |      | 3/16/202   | 11:30:11 AM       | 4             |                         | S           |
|            | Details view                                                                  | _            | <ol> <li>Scann</li> </ol> | ing for devices on interface | Realtek PCIe O  | BbE Family Controller was sta | rted.               |      | 3/16/202   | 1 11:50:54 AM     | 4             |                         |             |
|            |                                                                               |              | <ol> <li>Scann</li> </ol> | ing for devices completed f  | or interface Re | altek PCIe GbE Family Contro  | ler. Found 2 de     |      | 3/16/2021  | 11:51:03 AM       | 4             |                         |             |
|            |                                                                               |              |                           |                              |                 |                               |                     |      |            |                   |               |                         |             |
|            | Name                                                                          |              |                           |                              |                 |                               |                     |      |            |                   |               |                         |             |
|            | Q Online & diagnostics                                                        |              |                           |                              |                 |                               |                     |      |            |                   |               |                         |             |
|            |                                                                               |              |                           |                              |                 |                               |                     |      |            |                   |               |                         |             |
|            |                                                                               |              | _                         |                              |                 |                               |                     |      | -          |                   |               |                         |             |
|            | Portal view     Overview                                                      | Devic        | es & ne                   |                              |                 |                               |                     |      |            | Scanning for devi | ices comple   | ted for int             |             |

• In the project tree, choose **Online access**, find the network card corresponding to your computer.

• Double-click **Update accessible devices**, and wait for a period of time. All the devices scanned in the network are displayed.

• Find and click the option corresponding to DA200 drive.

(Note: If DA200 drive is used for the first time, it does not have a device name, but its MAC address can be scanned.)

• Double-click **Online & diagnostics** to enter the online commissioning state.

| ₩  | Siemens - C:\Users\DELL\Documents\Drive_v90_da                                       | a200_S1200_bake\DA200_PN_TEST\DA200_PN_TEST                                                                                                    | _ # X      |
|----|--------------------------------------------------------------------------------------|----------------------------------------------------------------------------------------------------|------------|
| Er | oject <u>E</u> dit <u>V</u> iew Insert <u>O</u> nline Optio <u>n</u> s <u>T</u> ools | Window Help Tatalka Istocrated A                                                                                                    | utomation  |
| R  | 🕴 🏹 🔜 Save project 🚐 🐰 🗐 🗎 🗙 🗠 ± 🖓 ±                                                 | t 🖏 🔲 🔟 🖳 🖉 Goonline 🦉 Goonline 🖉 Goonline 🐉 🔃 🗮 🗙 🕂 🔲 Search in projects                                                                                                    | PORTAL     |
| _  |                                                                                      |                                                                                                    |            |
|    |                                                                                      |                                                                                                    |            |
|    | Devices                                                                              |                                                                                                    | <u>.</u>   |
|    | 1 1 1 1 1 1 1 1 1 1 1 1 1 1 1 1 1 1 1                                                | ▼ Diagnostics                                                                                                    | ^ <b>9</b> |
|    |                                                                                      | General Assign PROFINEL device name                                                                                                    | I I        |
|    | TI DA200 PN TEST                                                                     | ▼ Functions                                                                                                    | 8          |
|    | Add new device                                                                       | Assign IP address                                                                                                    |            |
|    | Bevices & networks                                                                   | Assign PROFINET device na Configured PROFINET device                                                                                                    |            |
|    | PLC_1 [CPU 1511-1 PN]                                                                | Reset to factory settings PROFINET device name: invt-1                                                                                                    |            |
|    | Ungrouped devices                                                                    | Device type 1                                                                                                    | 5          |
|    | 🕨 📷 Security settings 👘                                                              | =                                                                                                    | sks        |
|    | 🕨 🙀 Common data                                                                      |                                                                                                    |            |
|    | Documentation settings                                                               |                                                                                                    |            |
|    | Languages & resources                                                                |                                                                                                    | 듩          |
|    | Que access                                                                           |                                                                                                    | Tar        |
|    | T Display/hide interfaces                                                            | Device filter                                                                                                    | ies        |
|    | Realtek PCIe GbE Family Controller                                                   | Denteriner                                                                                                    |            |
|    | Disaleuros information                                                               | Conly show devices of the same type                                                                                                    | ×          |
|    | Display more information                                                             | Properties 🗓 Info 🗓 Diagnostics                                                                                                    |            |
|    | V. Online & diagnostics                                                              | General Cross-references Compile                                                                                                    |            |
|    | ▶ Dic 1 [192,168,0,1]                                                                |                                                                                                    |            |
|    | Intel(R) Wireless-AC 9560                                                            | Show all messages                                                                                                    |            |
|    | Microsoft Wi-Fi Direct Virtual Adapter                                               |                                                                                                    |            |
|    | 🔹 🕒 Microsoft Wi-Fi Direct Virtual Adapter <2> 🐻 🎽                                   | I Message Go to /? Date Time                                                                                                    |            |
|    | ✓ Details view                                                                       | V Project DA200 PM_IEST Created. 3116/2021 11:30:11 PM                                                                                                    |            |
|    |                                                                                      | Scanning for devices on interface Reality PTI of Earning Controller Mas Started.     Starting for devices on interface Reality PTI of Earning Controller Mas Started.     Starting for devices on interface Reality PTI of Earning Controller Mas Started.     Starting for devices on interface Reality PTI of Earning Controller Mas Started.     Starting for devices on interface Reality PTI of Earning Controller Mas Started.     Starting for devices on interface Reality PTI of Earning Controller Mas Started.     Starting for devices on interface Reality PTI of Earning Controller Mas Started.     Started.     Sta |            |
|    |                                                                                      | Scalining to devices completed to interface rearies rice Gol Fanny Controller, Found 2 de Si fol 2021 11.51.05 AM                                                                                                    |            |
|    |                                                                                      |                                                                                                    |            |
|    | Name                                                                                 |                                                                                                    |            |
|    |                                                                                      |                                                                                                    |            |
|    |                                                                                      |                                                                                                    |            |
|    | A Portal view Devi                                                                   | 🕄 🕄 Cranning for devices completed for                                                                                                    | int        |
|    |                                                                                      |                                                                                                    |            |

- Choose Functions > Assign PROFINET device name.
- Set parameters, and click Assign name.

 Note: The PROFINET communication card name that is online set must be the same as the PROFINET communication card name that is set during project configuration. Otherwise, devices cannot communicate through PROFINET.

• Click **Assign name** to assign device names. (Note: The device name **invt-1** is used for example, which must be the same as the device name configured on the PROFINET communication card in the project.)

## 2.3.5 Saving, compiling, and downloading project configuration information

After configuring the project, you need to download the project configuration information to the CPU. See the following figure. Choose **Save project** to save the project. Right-click **PLC\_1** [CPU 1511-1 PN] and choose **Compile** > Hardware and software (only changes).

| Siemens - C:\Users\DELL\Documents\Drive_v90_da2      | 200_S1200_bake\DA200_PN_TEST\DA200_PN_TEST  |                                                |        |             |                 |                          | _ # ×                                 |
|------------------------------------------------------|---------------------------------------------|------------------------------------------------|--------|-------------|-----------------|--------------------------|---------------------------------------|
| <u>Project Edit View Insert Online Options Tools</u> | Window Help                                 |                                                |        |             | Tet             | the last successful Acts |                                       |
| 🚯 🍽 🗔 Save project 🔳 🖌 🖬 🖆 🗙 🗠 + 斗 +                 | 🔜 🖪 🔲 🖳 🚿 Go online 🛷 Go offline 🕹          | • 🖪 🖪 🗶 🖃 💷 🧠 search in projects               | Ba     |             | 100             | iny integrated Auto      | PORTAI                                |
|                                                      |                                             |                                                |        |             |                 |                          |                                       |
| Project tree II N                                    | DA200_PN_TEST > Devices & networks          |                                                |        |             |                 |                          |                                       |
| Devices                                              |                                             |                                                | an To  | pology view | 🔥 Netwo         | k view                   | e view                                |
| 🖬 🖬 🖬                                                | Network Connections HMI connection          | 🔻 🔒 Relations 🔛 📲 🔛 🛄 🔍 生                      |        | Network ov  | erview          | Connections              |                                       |
| ¥                                                    |                                             | IO system: PLC 1 PROFINET IO-System (          | 100) ^ |             |                 | -                        | d d                                   |
| A DA200 PN TEST                                      |                                             |                                                |        | T Device    |                 | Type                     | Fe                                    |
| 2 Add new device                                     |                                             |                                                |        | • 5/1       | SOU/E 1200MP ST | ation_1 S/1500/E12       | OUMP stati                            |
| 😤 🚠 Devices & networks                               | PLC_1                                       | INVT-1                                         |        |             | decies 1        | CFD ISTIN                |                                       |
| PLC_1 [CPU 1511-1 PN]                                | CPU 1511-1 PN                               | INVT DA200 Pro DP-NORM                         |        | . 650       | WT-1            | INIVE DA200              | Profinet V                            |
| 👌 🕨 🔚 Ungrouped devices 🔄                            |                                             | PLC_1                                          | 4      |             | 441-1           | 111110/200               | rioinerv                              |
| 🖹 🕨 📷 Security settings 👘                            | T                                           |                                                | -      |             |                 |                          | 2                                     |
| Common data                                          | PLC 1 PROFINET                              | 0-Syste                                        | *      |             |                 |                          | 9                                     |
| Documentation settings                               | rec_n.normer                                | lo system                                      | _      |             |                 |                          | 5                                     |
| Languages & resources                                |                                             |                                                | _      |             |                 |                          | t                                     |
| Online access                                        |                                             |                                                | _      |             |                 |                          | 00                                    |
| Y Display/hide interfaces                            |                                             |                                                | _      |             |                 |                          |                                       |
| 🔻 🛄 Realtek PCIe GbE Family Controller 🛛 👼           |                                             |                                                | ~      |             |                 |                          | e.                                    |
| Pupdate accessible devices                           | < III                                       | > 100%                                         | . 📵    | <           |                 |                          | > -                                   |
| Bisplay more information                             |                                             |                                                | Q      | Properties  | 🕄 Info 🔒        | P. Diagnostics           | in in − is                            |
| <ul> <li>Iminut-1 [70-B3-D5-1D-0E-82]</li> </ul>     |                                             |                                                |        |             | 1               | <u>a</u>                 | S S S S S S S S S S S S S S S S S S S |
| S Online & diagnostics                               | General () Cross-references Compile         |                                                |        |             |                 |                          |                                       |
| → Lm pic_1 [192.168.0.1]                             | 🕄 🛕 🜖 Show all messages 🔹 🔻                 |                                                |        |             |                 |                          | -                                     |
| Intel(R) Wireless-AC 9560                            | Compiling finished (errors: 0; warnings: 0) |                                                |        |             |                 |                          | bra                                   |
| Microsoft Wi-Fi Direct Virtual Adapter               | I Path Description                          |                                                | Go to  | ? Errors    | Warnings        | Time                     | 110                                   |
| Microsoft Wi-Fi Direct Virtual Adapter <2> Reg       | 1 - PLC_1                                   |                                                | 7      | 0           | 0               | 11:53:48 AM              | 3                                     |
| Details view                                         | 1 Tardware configuration                    |                                                | ~ ~    | 0           | 0               | 11:53:48 AM              |                                       |
| Module                                               | Hardware was                                | not compiled. The configuration is up-to-date. |        | ?           |                 | 11:53:48 AM              |                                       |
|                                                      | 1 • Program blocks                          |                                                | ~ ~    | 0           | 0               | 11:53:48 AM              |                                       |
| Name                                                 | 1 No block was o                            | compiled. All blocks are up-to-date.           |        |             |                 | 11:53:48 AM              |                                       |
| Device configuration                                 | Compiling finis                             | hed (errors: 0; warnings: 0)                   |        |             |                 | 11:53:48 AM              |                                       |
| 🖳 Online & diagnostics                               |                                             |                                                |        |             |                 |                          |                                       |
| Program blocks                                       |                                             |                                                |        |             |                 |                          |                                       |
| Portal view                                          | ces & ne 🐰 Online & dia                     |                                                |        | 🔚 🔽 т       | he project DA2  | 00_PN_TEST was saved.    |                                       |
|                                                      | ·                                           |                                                |        |             |                 |                          |                                       |

Click the **Download to device** icon to download the project configuration to the PLC. Then the following interface appears. Select **PN/IE\_1** from the **Connection to interface/subnet** drop-down list box. Click **Start search** in the lower right corner to start scanning for PLC devices in the detection network.

| Extended download to       | device                       |                        |                |                |                        | ×                    |  |  |  |  |  |  |  |
|----------------------------|------------------------------|------------------------|----------------|----------------|------------------------|----------------------|--|--|--|--|--|--|--|
|                            | Configured access nod        | es of "PLC_1"          |                |                |                        |                      |  |  |  |  |  |  |  |
|                            | Device                       | Device type            | Slot           | Interface type | Address                | Subnet               |  |  |  |  |  |  |  |
|                            | PLC_1                        | CPU 1511-1 PN          | 1 X1           | PN/IE          | 192.168.0.1            | PN/IE_1              |  |  |  |  |  |  |  |
|                            | Type of the PG/PC interface: |                        |                |                |                        |                      |  |  |  |  |  |  |  |
|                            | Conne                        | ection to interface/su | ubnet:         | PN/IE_1        |                        | ▼ 🐨                  |  |  |  |  |  |  |  |
|                            |                              | 1st gat                | eway:          |                |                        | ▼ 🐨                  |  |  |  |  |  |  |  |
|                            |                              |                        |                |                |                        |                      |  |  |  |  |  |  |  |
|                            | Select target device:        |                        |                | [              | Show all compatible de | evices 🔻             |  |  |  |  |  |  |  |
|                            | Device Device type           |                        | Interface type |                | ress                   | Target device        |  |  |  |  |  |  |  |
|                            | -                            |                        | PN/IE          | Acc            | ess address            | -                    |  |  |  |  |  |  |  |
|                            |                              |                        |                |                |                        |                      |  |  |  |  |  |  |  |
| 8                          |                              |                        |                |                |                        |                      |  |  |  |  |  |  |  |
|                            |                              |                        |                |                |                        |                      |  |  |  |  |  |  |  |
| Flash LED                  |                              |                        |                |                |                        |                      |  |  |  |  |  |  |  |
|                            |                              |                        |                |                |                        |                      |  |  |  |  |  |  |  |
|                            |                              |                        |                |                |                        | <u>S</u> tart search |  |  |  |  |  |  |  |
| Online status information: | :                            |                        |                | (              | Display only error me  | essages              |  |  |  |  |  |  |  |
|                            |                              |                        |                |                |                        |                      |  |  |  |  |  |  |  |
|                            |                              |                        |                |                |                        |                      |  |  |  |  |  |  |  |
|                            |                              |                        |                |                |                        |                      |  |  |  |  |  |  |  |
|                            |                              |                        |                |                |                        |                      |  |  |  |  |  |  |  |
|                            |                              |                        |                |                | Load                   | <u>C</u> ancel       |  |  |  |  |  |  |  |

See the following figure.

|                                                                        | Device                                                                       | Device type                                                                                         | Slot                       | Interface type                   | Address                                                                     | Subnet                                                              |
|------------------------------------------------------------------------|------------------------------------------------------------------------------|----------------------------------------------------------------------------------------------------|----------------------------|----------------------------------|-----------------------------------------------------------------------------|---------------------------------------------------------------------|
|                                                                        | PLC_1                                                                        | CPU 1511-1 PN                                                                                       | 1 X1                       | PN/IE                            | 192.168.0.1                                                                 | PN/IE_1                                                             |
|                                                                        |                                                                              | Type of the PG/PC into                                                                              | erface:                    | PN/IE                            |                                                                             |                                                                     |
|                                                                        |                                                                              | PG/PC inte                                                                                          | erface:                    | 💹 Realtek PCIe Gl                | oE Family Controller                                                        |                                                                     |
|                                                                        |                                                                              | Connection to interface/s                                                                           | ubnet:                     | PN/IE_1                          |                                                                             | - 6                                                                 |
|                                                                        |                                                                              | 1st ga                                                                                              | teway:                     |                                  |                                                                             |                                                                     |
|                                                                        | Select target dev                                                            | vice:                                                                                               |                            | [                                | Show all compatibl                                                          | e devices                                                           |
|                                                                        | Select target dev<br>Device<br>PLC 1                                         | vice:<br>Device type<br>CPU 1511-1 PN                                                               | Interfac                   | ce type Add                      | Show all compatible<br>ress<br>.168.0.1                                     | e devices<br>Target device<br>PLC 1                                 |
|                                                                        | Select target dev<br>Device<br>PLC_1<br>                                     | ice:<br>Device type<br>CPU 1511-1 PN<br>—                                                           | Interfac<br>PN/IE<br>PN/IE | ce type Add<br>192<br>Acc        | Show all compatibl<br>ress<br>.168.0.1<br>ess address                       | e devices<br>Target device<br>PLC_1<br>                             |
| -                                                                      | Select target dev<br>Device<br>PLC_1<br>                                     | ice:<br>Device type<br>CPU 1511-1 PN<br>—                                                           | Interfac<br>PN/IE<br>PN/IE | ce type Add<br>192<br>Acc        | Show all compatibl<br>ress<br>.168.0.1<br>ess address                       | e devices<br>Target device<br>PLC_1<br>—                            |
| Ĩ                                                                      | Select target dev<br>Device<br>PLC_1<br>                                     | ice:<br>Device type<br>CPU 1511-1 PN<br>—                                                           | Interfac<br>PN/IE<br>PN/IE | ce type Add<br>192<br>Acci       | Show all compatibl<br>ress<br>.168.0.1<br>ess address                       | e devices<br>Target device<br>PLC_1<br>                             |
| flash LED                                                              | Select target dev<br>Device<br>PLC_1<br>                                     | ice:<br>Device type<br>CPU 1511-1 PN<br>—                                                           | Interfac<br>PN/IE<br>PN/IE | <u>ce tγpe Add</u><br>192<br>Αcc | Show all compatibl<br>ress<br>.168.0.1<br>ess address                       | e devices<br>Target device<br>PLC_1<br>—                            |
| Flash LED                                                              | Select target dev<br>Device<br>PLC_1<br>                                     | ice:<br>Device type<br>CPU 1511-1 PN<br>                                                            | Interfac<br>PN/IE<br>PN/IE | ce type Add<br>192<br>Acci       | Show all compatibl<br>ress<br>.168.0.1<br>ess address                       | e devices<br>Target device<br>PLC_1<br>                             |
| Flash LED                                                              | Select target dev<br>Device<br>PLC_1<br>-                                    | ice:<br>Device type<br>CPU 1511-1 PN<br>                                                            | Interfac<br>PN/IE<br>PN/IE | ce type Add<br>192<br>Acco       | Show all compatibl<br>ress<br>.168.0.1<br>ess address                       | e devices<br>Target device<br>PLC_1<br><br>Start sea                |
| Flash LED                                                              | Select target dev<br>Device<br>PLC_1<br>                                     | ice:<br>Device type<br>CPU 1511-1 PN<br>                                                            | Interfac<br>PN/IE<br>PN/IE | Ce type Add<br>192 Acc           | Show all compatibl<br>ress<br>.168.0.1<br>ess address<br>Display only error | e devices Target device PLC_1                                       |
| Flash LED                                                              | Select target dev<br>Device<br>PLC_1<br>-<br>tion:<br>lished to the device w | ice:<br>Device type<br>CPU 1511-1 PN<br>                                                            | Interfa<br>PN/IE<br>PN/IE  | Ce type Add<br>192<br>Acci       | Show all compatibl<br>ress<br>.168.0.1<br>ess address<br>Display only error | e devices<br>Target device<br>PLC_1<br><br>Start sear<br>r messages |
| Flash LED<br>ine status informa<br>Connection estat<br>Scan completed. | Select target dev<br>PLC_1<br>                                               | ice:<br>Device type<br>CPU 1511-1 PN<br><br>ith address 192.168.0.1.<br>of 3 accessible devices for | Interfat<br>PN/IE<br>PN/IE | Ce type Add<br>192<br>Acco       | Show all compatibl<br>ress<br>.168.0.1<br>ess address<br>Display only error | e devices Target device PLC_1 Start sear                            |

Select the PLC to download (there is only one PLC in the example), and click **Download**. Click the corresponding buttons, and then **Finish**.

| tatus | 1 | Target           | Message                                                                                                    | Action                 |   |
|-------|---|------------------|----------------------------------------------------------------------------------------------------|------------------------|---|
|       | 4 |                  | Devices connected to an enterprise network or directly to<br>the internet must be appropriately protected against<br>unauthorized access, e.g. by use of firewalls and network<br>segmentation. For more information about industrial<br>security, please visit<br>http://www.siemens.com/industrialsecurity |                        |   |
|       | 0 | Stop modules     | The modules are stopped for downloading to device.                                                                                                    | Stop all               |   |
|       | 0 | Device configura | . Delete and replace system data in target                                                                                                    | Download to device     |   |
|       | 0 | Software         | Download software to device                                                                                                    | Consistent download    |   |
|       | 0 | Additional infor | There are differences between the settings for the project a                                                                                                    | Overwrite all          |   |
|       | 0 | Text libraries   | Download all alarm texts and text list texts to device                                                                                                    | Consistent download to |   |
|       | - |                  |                                                                                                    | Refresh                | 1 |

## 2.3.6 Configuring variable table monitoring

Choose Watch and force tables > Add new watch table in the project tree on the left.

| WA     | Siemens - C:\Users\DELL\Documents\Drive_v90                                  | _da200_S                                | 1200_bake\DA2 | 00_PN_TEST\DA200_PN_T                                                                                                    | EST            |                                                                                                    |                    |          |                    |                                                                                                    |                    | T X |
|--------|------------------------------------------------------------------------------|-----------------------------------------|---------------|----------------------------------------------------------------------------------------------------|----------------|----------------------------------------------------------------------------------------------------|--------------------|----------|--------------------|----------------------------------------------------------------------------------------------------|--------------------|-----|
| E<br>E | roject Edit View Insert Online Options Io<br>* 🎦 🎧 Saveproject 昌 🐰 🗎 🗐 🗙 🏷 🛨 | ols <u>W</u> ind<br>C <sup>al</sup> ± ⊡ | ow Heip       | 💋 Go online 🚀 Go offlin                                                                                                    | 1e 🎝 🖪 🖪       | 🛠 금 🛄 <ear< td=""><td>ch in project&gt; 🛛 🖣</td><td>1</td><td>T</td><td>otally Integrated Au</td><td>tomation<br/>PORTAI</td><td>L</td></ear<> | ch in project> 🛛 🖣 | 1        | T                  | otally Integrated Au                                                                                                    | tomation<br>PORTAI | L   |
|        | Project tree                                                                 | 🛛 🖌 🗛                                   | 200_PN_TEST   | PLC_1 [CPU 1511-1 PI                                                                                                    | N] 🕨 Watch and | force tables 🕨 V                                                                                                    | Vatch table_1      |          |                    |                                                                                                    | _ # = ×            |     |
|        | Devices                                                                      |                                         |               |                                                                                                    |                |                                                                                                    |                    |          |                    |                                                                                                    |                    | 10  |
|        |                                                                              | ə 🚽                                     | 🔿 🖉 🔤 🖬       | 4 4 4 4 00 00                                                                                                    |                |                                                                                                    |                    |          |                    |                                                                                                    |                    | 17  |
| -      |                                                                              | -                                       | Name          | Address                                                                                                    | Display format | Monitoriuslus                                                                                                    | Modificualua       | 43       | Comment            |                                                                                                    | The com            | - ŝ |
| Ĩ      | TI DA200 PN TEST                                                             | A 1                                     | 1 Nome        | Add news                                                                                                    | Display format | Monitor value                                                                                                    | would value        |          | Comment            |                                                                                                    | rag com            | ē   |
|        | Add new device                                                               |                                         |               |                                                                                                    |                |                                                                                                    |                    |          |                    |                                                                                                    |                    | -   |
| E      | Bevices & petworks                                                           |                                         |               |                                                                                                    |                |                                                                                                    |                    |          |                    |                                                                                                    |                    | 1   |
|        | ▼ PIC 1 [CPU1511-1 PN]                                                       |                                         |               |                                                                                                    |                |                                                                                                    |                    |          |                    |                                                                                                    |                    | Tas |
| 9      | Dr Device configuration                                                      | =                                       |               |                                                                                                    |                |                                                                                                    |                    |          |                    |                                                                                                    |                    | ks  |
| •      | V. Online & diagnostics                                                      |                                         |               |                                                                                                    |                |                                                                                                    |                    |          |                    |                                                                                                    |                    | -   |
|        | Program blocks                                                               |                                         |               |                                                                                                    |                |                                                                                                    |                    |          |                    |                                                                                                    |                    |     |
|        | Technology objects                                                           |                                         |               |                                                                                                    |                |                                                                                                    |                    |          |                    |                                                                                                    |                    | Lib |
|        | External source files                                                        |                                         |               |                                                                                                    |                |                                                                                                    |                    |          |                    |                                                                                                    |                    | ran |
|        | PLC tags                                                                     |                                         |               |                                                                                                    |                |                                                                                                    |                    |          |                    |                                                                                                    |                    | es  |
|        | PLC data types                                                               |                                         |               |                                                                                                    |                |                                                                                                    |                    |          |                    |                                                                                                    |                    |     |
|        | <ul> <li>Watch and force tables</li> </ul>                                   |                                         |               |                                                                                                    |                |                                                                                                    |                    |          |                    |                                                                                                    |                    |     |
|        | Add new watch table                                                          |                                         | <             |                                                                                                    |                |                                                                                                    |                    |          |                    |                                                                                                    | >                  |     |
|        | Big Porce table                                                              |                                         | •             |                                                                                                    |                |                                                                                                    |                    | [iii] a  |                    | The state of the state of the s |                    | 1   |
|        | Watch table_1                                                                |                                         |               |                                                                                                    |                |                                                                                                    |                    | Q Proper | ties <b>1 Info</b> | Diagnostics                                                                                                    |                    |     |
|        | Online backups                                                               | G                                       | eneral Cro    | ss-references Com                                                                                                    | pile           |                                                                                                    |                    |          |                    |                                                                                                    |                    |     |
|        | 🕨 📴 Traces                                                                   | 63                                      | A Show al     | messages                                                                                                    |                |                                                                                                    |                    |          |                    |                                                                                                    |                    | 1   |
|        | OPC UA communication                                                         | -                                       |               | in coordinate of the second second seco |                |                                                                                                    |                    |          |                    |                                                                                                    |                    |     |
|        | Device proxy data                                                            |                                         |               |                                                                                                    |                |                                                                                                    |                    |          |                    |                                                                                                    |                    |     |
|        | Program info                                                                 | ~ !                                     | Message       |                                                                                                    |                |                                                                                                    | Go to              | 7 08     | te ime             |                                                                                                    |                    |     |
|        | ✓ Details view                                                               |                                         |               |                                                                                                    |                |                                                                                                    |                    |          |                    |                                                                                                    |                    |     |
|        |                                                                              |                                         |               |                                                                                                    |                |                                                                                                    |                    |          |                    |                                                                                                    |                    |     |
|        |                                                                              |                                         |               |                                                                                                    |                |                                                                                                    |                    |          |                    |                                                                                                    |                    |     |
|        |                                                                              |                                         |               |                                                                                                    |                |                                                                                                    |                    |          |                    |                                                                                                    |                    |     |
|        | Name                                                                         |                                         |               |                                                                                                    |                |                                                                                                    |                    |          |                    |                                                                                                    |                    | 1   |
|        |                                                                              |                                         |               |                                                                                                    |                |                                                                                                    |                    |          |                    |                                                                                                    |                    |     |
|        |                                                                              |                                         |               |                                                                                                    |                |                                                                                                    |                    |          |                    |                                                                                                    |                    | 1   |
|        |                                                                              |                                         |               |                                                                                                    |                |                                                                                                    |                    | -        |                    |                                                                                                    |                    |     |

QW0-QW31 correspond to the PLC output addresses, consistent with the Q addresses in the

configuration, while IW0–IW31 correspond to the PLC input addresses, consistent with the I addresses in the configuration. You can monitor and modify the values.

|                                            |              | UAZUU_     | PN_TEST → PLC_1 [CPU |                |               |              |   |          |                     |             |
|--------------------------------------------|--------------|------------|----------------------|----------------|---------------|--------------|---|----------|---------------------|-------------|
| Devices                                    |              |            | _                    | _              |               |              |   |          |                     |             |
| 1                                          |              | 2 🥑 🕐      | 1 1/2 10 91 92       | 00-<br>1       |               |              |   |          |                     |             |
|                                            |              | i          | Name Address         | Display format | Monitor value | Modify value | 4 | Comment  |                     | Tag comment |
| DA200_PN_TEST                              | <b>2 0 7</b> | <b>∧</b> 4 | %QW0                 | Hex            | 16#0000       |              |   | PKW_PWE  |                     |             |
| 🚔 Add new device                           |              | 5          | 100 E                | Hex            | 16#0000       |              |   |          |                     |             |
| Devices & networks                         |              | 6          | %IW2                 | Hex            | 16#0000       |              |   |          |                     |             |
| PLC_1 [CPU 1511-1 PN]                      | <b>2</b>     | 7          | %IW4                 | Hex            | 16#0000       |              |   |          |                     |             |
| Device configuration                       | =            | ≡ 8        | %IW6                 | Hex            | 16#0000       |              |   |          |                     |             |
| Online & diagnostics                       |              | 9          | %QW8                 | Hex            | 16#0000       |              |   |          |                     |             |
| Program blocks                             |              | 10         | %QW10                | Hex            | 16#0000       |              |   |          |                     |             |
| Technology objects                         | L            | 11         | %QD12                | Hex            | 16#0000_0000  |              |   |          |                     |             |
| External source files                      |              | 12         | %QW16                | Hex            | 16#0000       |              |   |          |                     |             |
| PLC tags                                   |              | 13         | %IW8                 | Hex            | 16#9141       |              |   |          |                     |             |
| PLC data types                             |              | 14         | %IW10                | Hex            | 16#0000       |              |   |          |                     |             |
| <ul> <li>Watch and force tables</li> </ul> |              | 15         | %ID12                | Hex            | 16#0000_0549  |              |   |          |                     |             |
| Add new watch table                        |              | 16         | %IW16                | Hex            | 16#0000       |              |   |          |                     |             |
| Force table                                |              | 17         |                      |                |               |              |   |          |                     |             |
| Watch table_1                              |              | 18         | <add new=""></add>   |                |               |              |   |          |                     |             |
| Online backups                             |              |            |                      |                |               |              |   |          |                     |             |
| Traces                                     |              | <          |                      |                |               | 11           |   |          |                     |             |
| OPC UA communication                       |              |            |                      |                |               |              |   |          | 1 Infa II Diamastia |             |
| Device proxy data                          |              |            |                      |                |               |              | 3 | roperues | La inito            | s           |
| Program info                               | 1            | ✓ Gener    | al Cross-references  | Compile        |               |              |   |          |                     |             |
| D                                          |              |            | 6 Show all messages  |                |               |              |   |          |                     |             |

## 2.4 Configuring IRT communication

This section describes how to use S7-1500 PLC of Siemens TIA PORTAL V13 to configure PROFINET IRT communication for the servo drive.

The following uses Siemens PLC S7-1500 as an example to describe the configuration process, which is also applicable to the PLC with PROFINET interface with the IRT function.

## 2.4.1 Creating a project

Open TIA PORTAL V13, and create a project, which contains one PLC S7-1500, two DA200 servo drives, to which INVT I/O sub modules are added. Set the IP addresses and device names of S7-1500 and DA200. Assign device names invt-1 and invt-1\_1 to the two DA200 servo drives online. The project is as shown in the following figure.

| Project Edit View Insert Online Optiogs Jools Window Help       Totally Integrated Au         Project tree       I         DA200_PN_TEST       DA200_PN_TEST         Image: Sector Sector Se                                                                                                    | tomation<br>PORTAL<br>ice view Hardware<br>catalog                                                                                                    |
|----------------------------------------------------------------------------------------------------|----------------------------------------------------------------------------------------------------|
| Image: State project       Image: State project       Image: State project <td< td=""><td>PORTAL</td></td<>                                                                                                    | PORTAL                                                                                                    |
| Project tree ■ AZ00_PN_TEST > Devices & networks<br>Devices Topology view ANetwork view Devices & networks<br>Devices Add new device<br>Add new device PLC_1 = PNOPM NVT-1 = Network CPU ISI1-1 PN Network view Device + S71500E1200,<br>Devices CPU ISI1-1 PN NPU ISI1-1 PNOPM NVT-1 = NPU ISI1-1 PNOPM                                                                                                    | In the second second sec |
| Devices     Topology view     Network view     Point       Image: Stress of the stress of the stress of                                                   | VP station_1                                                                                                    |
| Image: State of the state of the state o | VP station_1                                                                                                    |
|                                                                                                    | VP station_1                                                                                                    |
| 2         → DA200 PN_IEST           Implementation         Implementation           Implementation         Implementation           Implementation         Implementa                                                                                                    | VP station_1                                                                                                    |
| CPU 1511-1 PN     INVT-1     INVT-1     INVT-1     INVT-1     INVT-1     INVT-200 Pro     DP_HOPM     INVT DA200 Pro     DP_HOPM     INVT DA200 Pro     DP_HOPM                                                                                                    | atalog                                                                                                    |
| m Devices & networks CPU1511-1 PN INVT DA200 Pro DP-NORM INVT DA200 Pro DP-NORM STATUS                                                                                                    | g                                                                                                    |
|                                                                                                    |                                                                                                    |
| PLC1 PLC1                                                                                                    |                                                                                                    |
| Source 2     Source 2     Source 2                                                                                                    | 8                                                                                                    |
| Common data                                                                                                    | 9                                                                                                    |
| En Documentation settings                                                                                                    |                                                                                                    |
| Languages & resources                                                                                                    | to                                                                                                    |
| Ligo Online access                                                                                                    | slo                                                                                                    |
| Image Caro Reader/USB memory                                                                                                    |                                                                                                    |
|                                                                                                    | <b></b>                                                                                                    |
|                                                                                                    | > as                                                                                                    |
| ( Properties ) Info Upgnostics                                                                                                    | Ì ■ = <b>▼</b> .                                                                                                    |
| General Cross-references Compile                                                                                                    |                                                                                                    |
| C A C Show all messages                                                                                                    |                                                                                                    |
|                                                                                                    | orar                                                                                                    |
| 1 Message Go to ? Date Time                                                                                                    | sel                                                                                                    |
| Coading completed (errors: 0; warnings: 0).     Coading completed (errors: 0; warnings: 0).     Coading completed (errors: 0; warnings: 0).                                                                                                    | ^                                                                                                    |
| Scanning for devices on interface Realtek PCIe GbE Family Controller was started. 3/16/2021 1:03:51 PM                                                                                                    |                                                                                                    |
| Scanning for devices completed for interface Realtek PCIe GbE Family Controller. Found 3 de 3/16/2021 1:03:58 PM                                                                                                    |                                                                                                    |
| Name The PROFINET device name 'invt-1_1' was successfully assigned to MAC address '70-83-05-1 3/16/2021 1:05:07 PM                                                                                                    | -                                                                                                    |
| Scanning for devices on interace reaters rule due ramity Controller Vials Stated. State 2021 11:05:11 PM                                                                                                    | -                                                                                                    |
| Summing of derices completed on interact reduct roll due to ming controller, round a de 3/10/2021 1.03.19 PM                                                                                                    |                                                                                                    |
|                                                                                                    |                                                                                                    |

## 2.4.2 Setting connection attributes

(1) Choose **PN/IE\_1 > Properties > General > Domain management > Sync domains**, and make **Sync-Domain\_1** valid. See the following figure.

| W   | Siemens - C:\Users\DELL\Documents\Dr                 | ive_v90_da200_\$1200_bake\DA200_PN_TEST\DA200_PN_TEST                | ٩X         |
|-----|------------------------------------------------------|----------------------------------------------------------------------|------------|
| P   | roject <u>E</u> dit ⊻iew Insert <u>O</u> nline Optio | ogs Tools Window Help Totally Integrated Automation                  |            |
| E   | 🛉 🎦 🔚 Save project 🔳 🐰 🗉 🗎 🗙                         | S ± C ± 🗟 🗓 🛱 🖉 Go online 🖉 Go offine 🏭 🖪 📅 🗶 🚽 Cearch in projects 🐐 | L          |
|     | Project tree 🔲 🖣                                     | DA200_PN_TEST → Devices & networks                                   | <b>د</b> ا |
|     | Devices                                              | 🖉 Topology view  🔒 Network view 🕅 Device view                        | 1 📖        |
|     |                                                      |                                                                      | <u>1</u>   |
| ş   |                                                      |                                                                      |            |
| No. | TI DA200 PN TEST                                     | ¥ sync domain: sync-uomain_1                                         | are        |
| net | Add new device                                       | ✓ \$71500E1200MP station_1                                           | 8          |
| 8   | Bevices & networks                                   | PLC_1 INVT-1 INVT-1 INVT-1                                           | 탈          |
| ĕ   | ▶ 🛐 PLC_1 [CPU 1511-1 PN]                            | CPU 1511-1 PN INVT DA200 Pro DP-NORM INVT DA200 Pro DP-NORM          | ĕ          |
| )e  | Ungrouped devices                                    | RC1 C5D device 2                                                     |            |
|     | Security settings                                    | ► INVT-1                                                             | <u>v</u> . |
|     | Common data                                          | Sync-Domain 1                                                        | 12         |
|     | Documentation settings                               |                                                                      | ine        |
|     | Languages & resources                                |                                                                      | t          |
|     | Card Reader/USB memory                               |                                                                      | 1 s        |
|     | Card Reddenost memory                                | < m > 100% •                                                         | <u>، ا</u> |
|     |                                                      | Sync-Domain_1 [Object] 🔽 Info 🔃 Diagnostics 🕋 🖃 🖛                    | 2          |
|     |                                                      | General IO tags System constants Texts                               | ask        |
|     |                                                      | PROFINET Subnet                                                      | <b>°</b>   |
|     |                                                      | General > Sync domains                                               |            |
|     |                                                      | ▼ Domain management                                                  | E          |
|     |                                                      | Sync domains Domain name Default                                     | bra        |
|     |                                                      | MRP domains Sync-Domain_1                                            | ries       |
|     | ✓ Details view                                       | Overview is ochronous mode 4                                         |            |
|     |                                                      | Concel     Concel                                                    |            |
|     |                                                      | Bardware identifier                                                  |            |
|     | Nama                                                 | Overview of addresses                                                |            |
|     | Name                                                 |                                                                      |            |
|     |                                                      |                                                                      |            |
|     |                                                      | Sync-uomain_i                                                        | -          |
|     | Portal view     Overview                             | 🎂 Devices & ne 🔛 Watch table_1                                       |            |

(2) Choose **Device**. Set PLC\_1 to the synchronization master node, and set the RT class of INVT-1 and INVT-1\_1 to IRT. See the following figure.

| VA Siemens                                 | - C:\Users\DELL\Documents\Dr                                                                                                    | rive_v90_da200_S1200_bakelDA200_PN_TEST\DA200_PN_TEST                                                                                                    | _ # X                                                                                                    |
|--------------------------------------------|----------------------------------------------------------------------------------------------------|----------------------------------------------------------------------------------------------------|----------------------------------------------------------------------------------------------------|
| Project Edit                               | View Insert Online Option                                                                                                    | ions Iools Window Help<br>( 🗳 🛨 🕲 🗓 🗓 🔛 🔛 🔛 💋 Goonline 🖉 Gooffine 🏭 🗒 🕼 🛠 🖃 🕕 (Search in projects) 🇌                                                                                                    | Totally Integrated Automation<br>PORTAL                                                                                                    |
| Project tro                                | ee 🔳 🕻                                                                                                    | DA200_PN_TEST > Devices & networks                                                                                                    | _ # = × <                                                                                                    |
| Devices                                    | ·                                                                                                    | Z Topology view     Relations     The Relations     The Rela | Image: Network view     Image: Network view       Image: Network overview     Image: Network overview                                                                                                    |
| DA20 C C C C C C C C C C C C C C C C C C C | IO_PN_TEST<br>dd new device<br>evices & networks<br>.C_1 [CPU 1511-1 PN]<br>grouped devices<br>ecurity settings<br>ammon data<br>ocumentation settings<br>unentation settings<br>acumentation settings<br>acumentation settings | PLC_1         INVT-1         INVT-1         INVT-1           INVT DA200 Fro         PP. НОВИЛ         PLC_1         INVT DA200 Fro         PP. НОВИЛ           Sync-Domain_1         INVT DA200 Fro         PP. НОВИЛ         PLC_1         INVT DA200 Fro         PP. НОВИЛ                                                                                                    | L1 A Device And A Device Cital of A Device A Device A Dev |
| • 🧑 Card                                   | Reader/USB memory                                                                                                    | Image: Sync-Domain_1 [Object]         Image: System constants         Texts           General         IO tags         System constants         Texts                                                                                                    | - C III >                                                                                                    |
|                                            |                                                                                                    | General<br>Domain management<br>Sync domains<br>Sync domains<br>Sync domains<br>Sync domains<br>ID devices<br>Device                                                                                                    | S Librarie                                                                                                    |
| V Details                                  | s view                                                                                                    | Details         FROFL         RT class         Synchronization role         Redundancy level         DFP group           Verview isochronous:         plc_1         RTINIT         ▼ Sync moster         ▼         ▼         ▼         ▼         ▼         ▼         ▼         ▼         ▼         ▼         ▼         ▼         ■         ™         ▼         ■         ™         ■         ■         ■         ■         ■         ■         ■         ■         ■         ■         ■         ■         ■         ■         ■         ■         ■         ■         ■         ■         ■         ■         ■         ■         ■         ■         ■         ■         ■         ■         ■         ■         ■         ■         ■         ■         ■         ■         ■         ■         ■         ■         ■         ■         ■         ■         ■         ■         ■         ■         ■         ■         ■         ■         ■         ■         ■         ■         ■         ■         ■         ■         ■         ■         ■         ■         ■         ■         ■         ■         ■         ■         ■         ■ <td></td>                                                                                                    |                                                                                                    |
| A Dashal                                   |                                                                                                    | Hardware identifier<br>Overview of addresses<br>C m ><br>B Davice Sea Hill Watch table 1                                                                                                    | V                                                                                                    |

(3) Click **Sync-Domain\_1**, and set the sending clock. See the following figure.

| 禄 Sie      | mens - C:\Users\DELL\Documents\Dr                       | ive_v90_da200_\$120                       | 0_bake\DA200_PN_T    | TEST\DA200_PN              | LTEST         |                 |                      |                                       |              |                                  |            | _ # ×          |
|------------|---------------------------------------------------------|-------------------------------------------|----------------------|----------------------------|---------------|-----------------|----------------------|---------------------------------------|--------------|----------------------------------|------------|----------------|
| Project    | t <u>E</u> dit <u>V</u> iew Insert <u>O</u> nline Optio | o <u>n</u> s <u>T</u> ools <u>W</u> indow | Help                 |                            |               |                 |                      |                                       | Te           | otally Integrated A              | utomation  | 1              |
| 📑 🖸        | 🛉 🔜 Save project 🔳 🐰 🗉 🗎 🗙                              | 🎝 ± (🖛 🗄 🗓                                | 🚹 🖳 🞇 💋 Go           | online 🚀 Go o              | ffline 🔐 🖪    | II × 🗆 🗆        | Search in project    | - 🌆                                   |              |                                  | PORT       | TAL            |
| Pro        |                                                         | DA200_PN_TEST                             | Devices & netwo      | orks                       |               |                 |                      |                                       |              |                                  | _ •        | i X 📢          |
|            | Devices                                                 |                                           |                      |                            |               |                 |                      | 🚽 Topology view                       | 🔥 Netv       | vork view 📑 De                   | vice view  |                |
| Ē          | i 📃 🖬 🖬                                                 | Network Co                                | nections HMI connect | ction 💌                    | Relations     | 122 🥦 🖽 🔲       | €±                   |                                       |              | Network overview                 | 1          | → H            |
| rk –       |                                                         | ( <u> </u>                                |                      |                            |               |                 | џ<br>џ. s            | ync domain: Sync-Domain               | 1 ^          | 2) Device                        |            | da             |
| lă 🔫 [     | DA200_PN_TEST                                           |                                           |                      |                            |               |                 |                      |                                       |              | S71500/ET200                     | MP station | 1 8            |
| Ĕ          | 💕 Add new device                                        |                                           |                      |                            |               |                 |                      |                                       |              | ▶ PLC_1                          |            | - B            |
| 3          | m Devices & networks                                    | CPU 1511-1 PN                             |                      | NVT DA200 Pro              | DP-NORM       |                 | INVT DA200 Pro       | DP-NORM                               | -            | <ul> <li>GSD device_1</li> </ul> |            | log            |
| ÷ —        | Log PLC_1 [CPU 1511-1 PN]                               |                                           | P P                  | LC_1                       |               |                 | PLC_1                |                                       | 4            | INVT-1                           |            |                |
| <u>ة</u> — | Security settings                                       |                                           | -                    |                            |               |                 | — I                  |                                       |              | <ul> <li>GSD device_2</li> </ul> |            | 0.             |
|            | Common data                                             |                                           |                      |                            |               |                 |                      |                                       | -            | ► INVT-1_1                       |            | 0              |
|            | Documentation settings                                  | sync-Domain_1                             |                      |                            |               |                 |                      |                                       |              |                                  |            | i i i          |
|            | Languages & resources                                   |                                           |                      |                            |               |                 |                      |                                       | - 10         |                                  |            | eto            |
|            | Online access                                           |                                           |                      |                            |               |                 |                      |                                       | ~            |                                  |            | slo            |
| •          | 🕎 Card Reader/USB memory                                | <                                         |                      |                            |               |                 | > 100%               | · · · · · · · · · · · · · · · · · · · | . 🗉          | < III                            |            | >              |
|            |                                                         | Sync-Domain_1 [0                          | )bject]              |                            |               |                 |                      | <b>Q</b> Properties                   | 🚺 Info       | Diagnostics                      |            | - 🖳            |
|            |                                                         | General 10                                | tags System co       | onstants                   | Texts         |                 |                      |                                       |              |                                  |            | ask            |
|            |                                                         | General                                   | ~                    |                            |               |                 |                      |                                       |              |                                  |            | ^ <sup>0</sup> |
|            |                                                         | ▼ Domain manag                            | ement >>             | Sync-Domain                | <u> </u>      |                 |                      |                                       |              |                                  |            | : I 🔲 🔲        |
|            |                                                         | <ul> <li>Sync domain</li> </ul>           | 5                    |                            |               |                 |                      |                                       |              |                                  |            | E              |
|            |                                                         | ▼ Sync-Dom                                |                      |                            | Sync domain:  | Sync-Domain_1   |                      |                                       |              |                                  |            | ran            |
|            |                                                         | Details                                   |                      | Col                        | nverted name: | sync-domainxb19 | 998                  |                                       |              |                                  |            | sa             |
| ~          | Details view                                            | MRP domains                               | = -                  |                            | Send clock:   | 1.000           |                      |                                       |              |                                  | ms 💌       |                |
|            |                                                         | Overview is ochr                          | onous •              |                            |               | 🖉 Default domai | n:                   |                                       |              |                                  |            |                |
|            |                                                         | <ul> <li>PLC_1.PROFINET IO-</li> </ul>    | Syste                |                            |               | Make 'high per  | formance' possible   |                                       |              |                                  |            |                |
|            | Name                                                    | General                                   | 6                    |                            |               | Allows the use  | of 'fast forwarding' |                                       |              |                                  |            |                |
|            |                                                         | Overview of add                           | resses               |                            |               |                 |                      |                                       |              |                                  |            |                |
|            |                                                         | < III                                     | > >                  | <ul> <li>Device</li> </ul> |               |                 |                      |                                       |              |                                  |            |                |
| 4          | Portal view                                             | Devices & ne                              | Watch table 1        |                            |               |                 |                      | E .                                   | On IO device | IN THE R. P. LEWIS CO.           |            |                |

## 2.4.3 Configuring the PLC

(1) Click PLC\_1. Choose PROFINET interface\_1 [X1] > Port[X1 P1 R] > Port interconnection, and set partner ports. In the example, Port1 of the PLC is connected to Port2 of the INVT-1 drive. See the following figure.

| ₩                  | Siemens - C:\Users\DELL\Documents\Dri                                                                                                    | ve_v90_da200_S1200_bakelDA200_PN_TESTDDA200_PN_TEST                                                                                                    | .∎×                      |
|--------------------|----------------------------------------------------------------------------------------------------|----------------------------------------------------------------------------------------------------|--------------------------|
| Er                 | oject Edit View Insert Online Optic<br>🕴 🎦 ቭ Save project 📑 💥 🏥 🗇 🗙                                                                                                    | ns Tools Window Help Totally Integrated Automation                                                                                                    | ۹L                       |
|                    | Project tree 🛛 🔳 📢                                                                                                    | DA200_PN_TEST > Devices & networks                                                                                                    | × <                      |
| Devices & networks | Devices Devices DA200_PN_TEST Add new device Devices & networks Devices & networks Devices (1 (PU 1511-1 PN) Extra Ungrouped devices Dissipation of the set of the set of the s |                                                                                                    | Hardware catalog I Onlir |
|                    | Gundanguages & resources     Gundanguages & resources     Gundanguages & resources     Gundanguages & resources     Gundanguages & resources     Gundanguages & resources                                                                                                    | K     Image: System constants     Texts       Ethemet addresses     Image: System constants     Texts                                                                                                    | ne tools 📑 Tasks         |
|                    | Details view                                                                                                    | Iline synchronization Operating mode Advanced options Interface options Media redundancy Advanced options Media redundancy Fact to It R1 General Fort options Fort options For | Libraries                |
|                    |                                                                                                    | Web server access                                                                                                    | *                        |

Click Synchronization. Set Synchronization role to Sync master. See the following figure.

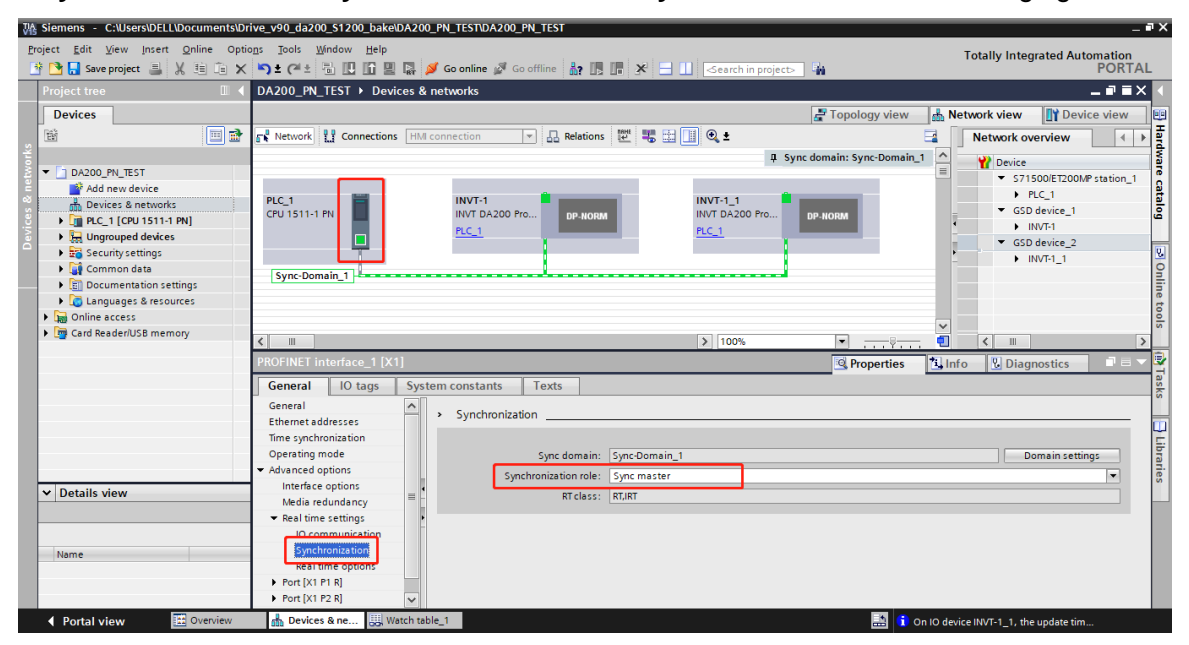

#### 2.4.4 Configuring DA200 drive

(1) Click **INVT-1**. Choose **PROFINET interface\_1 [X1]** > **Port1- RJ45[X1 P1 R]** > **Port interconnection**, and set partner ports. In the example, Port1 of the INVT-1 drive is connected to Port1 of the INVT-1\_1 drive. See the following figure.

| VA   | Siemens - C:\Users\DELL\Documents\Dri                       | ve_v90_da200_S1200_bake\DA200_PN_TEST\DA200 | PN_TEST                                                  |                                                                                                    |                                         | _ # X            |
|------|-------------------------------------------------------------|---------------------------------------------|----------------------------------------------------------|----------------------------------------------------------------------------------------------------|-----------------------------------------|------------------|
| E    | oject <u>E</u> dit <u>V</u> iew Insert <u>O</u> nline Optio | ns Iools Window Help                        |                                                          |                                                                                                    | Totally Integrated Au                   | tomation         |
| E    | 🛉 📴 🔚 Save project 🔳 🐰 💷 🗀 🗙                                | 🎦 🛨 (🕂 ± 🐻 🛄 🛄 🔛 🖾 💋 Go online 🖉 G          | o offline 🛛 🛔 🖪 🧩 🚽 🔟 < Search in project>               | - <b>R</b> a                                                                                                    |                                         | PORTAL           |
|      | Project tree 🛛 🔳 🖣                                          | DA200_PN_TEST > Devices & networks          |                                                          |                                                                                                    |                                         | _ <b>= =</b> × ( |
|      | Devices                                                     |                                             |                                                          | 🚽 Topology view                                                                                                    | 📥 Network view 🛛 🛐 Dev                  | vice view        |
|      | 111 III III III III III III III III III                     | Network                                     | 🔻 🔒 Relations 🕎 🐫 🔛 🔲 🍳 🛨                                |                                                                                                    | Network overview                        |                  |
| orks |                                                             |                                             | Д 5 ули                                                  | domain: Sync-Domain                                                                                                    |                                         | dwa              |
| Ť.   | ▼ 🗋 DA200_PN_TEST                                           |                                             |                                                          |                                                                                                    | ■ S71500/FT200                          | VP station 1     |
| N ne | Add new device                                              | PLC 1 INVT-1                                | INVT-1 1                                                 |                                                                                                    | PLC_1                                   | at at            |
| 8    | Devices & networks                                          | CPU 1511-1 PN                               | ro DP-NORM INVT DA200 Pro                                | DP-NORM                                                                                                    | <ul> <li>GSD device_1</li> </ul>        | log              |
| evic | Unarouped devices                                           | PLC_1                                       | PLC_1                                                    |                                                                                                    | INVT-1                                  |                  |
| ă    | Security settings                                           |                                             |                                                          |                                                                                                    | GSD device_2                            | U.               |
|      | 🕨 🙀 Common data                                             | Sync-Domain 1                               |                                                          |                                                                                                    | - • • • • • • • • • • • • • • • • • • • | 0                |
| _    | Documentation settings                                      | Sync Domain_1                               |                                                          |                                                                                                    |                                         | line             |
|      | Languages & resources                                       |                                             |                                                          |                                                                                                    |                                         | to               |
|      | Card Paadaril ISR memory                                    |                                             |                                                          |                                                                                                    | ~                                       | slo              |
|      | Card Readenoss memory                                       | <                                           | > 100%                                                   | · · · · · · ·                                                                                                    | - 💶 < 💷                                 | >                |
|      |                                                             | INVT-1 [INVT DA200 Profinet V1.02]          |                                                          | <b>Properties</b>                                                                                                    | 🗓 Info 🛛 Diagnostics                    | 🖹                |
|      |                                                             | General IO tags System constants            | Texts                                                    |                                                                                                    |                                         | ask              |
|      |                                                             | Interface options                           |                                                          |                                                                                                    |                                         | ^ °              |
|      |                                                             | Media redundancy                            |                                                          |                                                                                                    |                                         |                  |
|      |                                                             | Isochronous mode Partner port:              |                                                          |                                                                                                    |                                         | ÷                |
|      |                                                             | Real time settings                          |                                                          |                                                                                                    |                                         | P                |
|      |                                                             | General                                     | Monitoring of partner port is executed                   |                                                                                                    |                                         | es               |
|      | ✓ Details view                                              | Port interconnec                            | Alternative partners                                     | _                                                                                                    |                                         |                  |
|      |                                                             | Port options =                              | Partner port: INVT-1_1\PNHO [X1]\Port 1 - RJ45 [X1 P1 R] |                                                                                                    |                                         | =                |
|      |                                                             | Port 2 - RJ45 [X1 P2 R]                     | Medium: Copper                                           |                                                                                                    |                                         |                  |
|      | Name                                                        | Identification & Maintenance                | <ul> <li>Cable length</li> </ul>                         | e de la companya de la companya de la |                                         |                  |
|      |                                                             | Module parameters                           | <100 m                                                   |                                                                                                    |                                         | -                |
|      |                                                             |                                             | 🔿 Signal delay                                           |                                                                                                    |                                         |                  |
|      | 4 Destal adams                                              | Baufaas S. no. III Watch table 1            |                                                          | EX                                                                                                    |                                         | · ·              |

(2) Click Synchronization and set the RT class to IRT. See the following figure.

| VA | Siemens - C:\Users\DELL\Documents\Dr                         | tve_v90_da200_\$1200_bakelDA200_PN_TESTDA200_PN_TEST 🖬                                                                                                    | ×    |
|----|--------------------------------------------------------------|----------------------------------------------------------------------------------------------------|------|
| Er | roject <u>E</u> dit <u>V</u> iew Insert <u>O</u> nline Optio | ng Tools Window Help Totally Integrated Automation                                                                                                    |      |
|    | 🛉 🎦 🔚 Save project 🔳 🐰 💷 🗊 🗙                                 | Start in projects in the start of the start of the start                                                                                                    |      |
|    | Project tree 🛛 🔳 📢                                           | DA200_PN_TEST → Devices & networks                                                                                                    | 1    |
|    | Devices                                                      | 🖉 Topology view 🛛 👗 Network view 🔛 Device view                                                                                                    |      |
|    | 1 1 1 1 1 1 1 1 1 1 1 1 1 1 1 1 1 1 1                        | 💦 Network 🔢 Connections HM connection 💌 🔒 Relations 🕎 🥦 🗄 📔 🍭 🛎 📑 Network overview 🔹 🕨                                                                                                    | H    |
| ł. |                                                              | 4 Sync domain: Sync-Domain 1                                                                                                    | dw a |
| Å. | ▼ 🛅 DA200_PN_TEST                                            |                                                                                                    | ā    |
| Ľ. | 💕 Add new device                                             | > PIC 1                                                                                                    | a    |
| 8  | Devices & networks                                           | PLC_1 INVT-1 INVT-1 INVT-1 INVT-1 INVT-1 INVT-1 INVT-1 INVT-1 GEV 1511-1 PN INVT DA200 Pro pp upper INVT DA200 Pro pp upper                                                                                                    | ğ    |
|    | Lig PLC_1 [CPU 1511-1 PN]                                    | PLC_1 PLC_1                                                                                                    | 1    |
| å  | Security settings                                            | GSD device_2                                                                                                    | Q.   |
|    | Common data                                                  | - • INVE1_1                                                                                                    | õ    |
|    | Documentation settings                                       | sync-uomain_1                                                                                                    | ŝ.   |
|    | Languages & resources                                        |                                                                                                    | t    |
|    | Online access                                                |                                                                                                    | sle  |
|    | Card Readenose memory                                        |                                                                                                    |      |
|    |                                                              | INVT-1 [INVT DA200 Profinet V1.02]                                                                                                    | 2    |
|    |                                                              | General IO tags System constants Texts                                                                                                    | ask  |
|    |                                                              | General                                                                                                    | "    |
|    |                                                              | Ethernet addresses                                                                                                    |      |
|    |                                                              | Advanced options                                                                                                    | Gi   |
|    |                                                              | Mediace options Sync domain: Sync domain: Domain settings                                                                                                    | ari. |
|    | At Details view                                              | Isochronous mode                                                                                                    | ŝ    |
|    | V Details view                                               | ▼ Real time settings                                                                                                    |      |
|    |                                                              | IO cycle Synchronization role: Sync slave *                                                                                                    |      |
|    |                                                              | Synchronization                                                                                                    |      |
|    | Name                                                         | P 70(17:N=2)(X11:N)<br>P 70(27:N=2)(X12:N)<br>P 70(27:N=2)(X12:N)<br>P 70(27:N)<br>P 70(27:N) |      |
|    |                                                              | Identification & Maintenance 🗸                                                                                                    |      |
|    |                                                              |                                                                                                    |      |
|    | Portal view     Overview                                     | 🏦 Devices & ne 🔣 Watch table_1                                                                                                    |      |

(3) Click **Isochronous mode** on the left, and choose **Isochronous mode** on the right. See the following figure.

| 恐     | Siemens - C:\Users\DELL\Documents\Dr                                                    | ive_v90_da200_\$1200_bake\DA20       | 0_PN_TEST\DA200_PN_TEST                                                                                         |                             |                          |                                     |               | _ # X       |
|-------|-----------------------------------------------------------------------------------------|--------------------------------------|----------------------------------------------------------------------------------------------------|-----------------------------|--------------------------|-------------------------------------|---------------|-------------|
| Pro   | Project Edit View Insert Qnline Options Tools Window Help Totally Integrated Automation |                                      |                                                                                                    |                             |                          |                                     |               |             |
|       | F 🎦 🔚 Save project 🔳 🐰 💷 🗊 🗙                                                            | <b>ゝ :</b> (* : 🖥 🗓 🖬 🖳              | 💋 Go online 🖉 Go offline 🛛 🏭 🎹                                                                                  | 🔚 🗶 🖃 🛄 < earch in project> | - <b>W</b>               |                                     | PORT          | AL          |
|       | Project tree 🔲 🖣                                                                        | DA200_PN_TEST > Devices &            | & networks                                                                                                    |                             |                          |                                     | _ 7 =         | × ∢         |
|       | Devices                                                                                 |                                      |                                                                                                    |                             | 🚽 Topology view          | 🛔 Network view 📑 Dev                | vice view     |             |
|       | 19 III III III III III III III III III I                                                | Network                              | Connection                                                                                                    | 🕅 🗰 🛄 🔍 ±                   |                          | Network overview                    |               | , ∃         |
| ¥.    |                                                                                         | <u></u> ,                            |                                                                                                    | I SV                        | nc domain: Sync-Domain 1 |                                     |               | đ           |
| l ž i | DA200_PN_TEST                                                                           |                                      |                                                                                                    | 1.12                        |                          |                                     | . O etation   | 1 2         |
| 2     | 💕 Add new device                                                                        |                                      |                                                                                                    |                             | _                        | <ul> <li>B) PIC 1</li> </ul>        | wir startion_ | <u>ା</u> ଜୁ |
| 8     | 📩 Devices & networks                                                                    | PLC_1                                | INVT-1                                                                                                    | INVT-1_1                    |                          | ▼ GSD device 1                      |               | alo         |
| j.    | PLC_1 [CPU 1511-1 PN]                                                                   |                                      | PLC 1                                                                                                    | PLC 1                       | DP-NORM                  | ► INVT-1                            |               |             |
| B.    | La Ungrouped devices                                                                    |                                      | 10001                                                                                                    | 100_1                       |                          | <ul> <li>GSD device_2</li> </ul>    |               |             |
|       | Security settings                                                                       |                                      |                                                                                                    |                             |                          | ✓ INVT-1_1                          |               | 8           |
|       | Common data                                                                             | <                                    |                                                                                                    | > 100%                      | ·                        | <ul> <li></li> <li></li> </ul>      |               | > II        |
|       | Languages & resources                                                                   | INVT-1 [INVT DA200 Profinet V        | /1.02]                                                                                                    |                             | Properties               | 1 Info Diagnostics                  | 1 18          |             |
|       | Online access                                                                           | Consul 10 to m. Su                   | the second second second second second second second second second second second second second second second se |                             |                          |                                     |               |             |
|       | Card Reader/USB memory                                                                  | General TO tags Sys                  | stem constants Texts                                                                                            |                             |                          |                                     |               | ~           |
|       |                                                                                         | ✓ General                            |                                                                                                    | Sochronous mode             |                          |                                     |               | <u>^</u>    |
|       |                                                                                         | PROFINET interface [V1]              | Send clock:                                                                                                    | 1.000                       |                          |                                     | ms 🖍          | - <b>1</b>  |
|       |                                                                                         | General                              | Application cycle:                                                                                              | 1.000                       |                          |                                     | ms 者          | T Sk        |
|       |                                                                                         | Ethernet addresses                   | Ti/To values:                                                                                                   | Automatic minimum           |                          |                                     | •             | - 0         |
|       |                                                                                         | <ul> <li>Advanced options</li> </ul> | Time Ti (read in process                                                                                        |                             |                          |                                     |               |             |
|       |                                                                                         | Interface options                    | values):                                                                                                    | 0.04 ms 🌲                   |                          |                                     |               | E           |
|       |                                                                                         | Media redundancy                     | Intervals:                                                                                                    | 0.001                       |                          |                                     | ms            | bra         |
|       |                                                                                         | Isochronous mode                     | Time To (output process                                                                                         |                             |                          |                                     |               | ries        |
| - F   | ✓ Details view                                                                          | Real time settings                   | values):                                                                                                    | 0.062 ms 👻                  |                          |                                     |               |             |
| ſ     |                                                                                         | Port 1 - RJ45 [X1 P1 R]              | Intervals:                                                                                                    | 0.001                       |                          |                                     | ms            |             |
| Ē     |                                                                                         | Identification & Maintenance         | Detail and fair                                                                                                 |                             |                          |                                     |               |             |
|       | Name                                                                                    | Module parameters                    | Detail overview                                                                                                 |                             |                          |                                     |               |             |
|       | Nome                                                                                    | Shared Device                        | Name Slot/s                                                                                                    | Isochr                      |                          |                                     |               |             |
|       |                                                                                         |                                      | INVT-1/INVT Profine 0/1                                                                                         |                             |                          |                                     |               |             |
|       |                                                                                         |                                      | 32 Byte IN/OUT_1/3 1/1                                                                                          |                             |                          |                                     |               | *           |
|       | Portal view     Overview                                                                | Devices & ne III Watch ta            | able 1                                                                                                    |                             | 📑 🔒 o                    | n IO device INVT-1 1 the undate tin | n             |             |

(4) Click **INVT-1\_1**, and make similar settings.

## 2.4.5 Saving, compiling, and downloading project configuration information

(1) After the compilation, download the project configuration to the PLC. See the following figure.

| ₩    | Siemens - C:\Users\DELL\Documents                                                       | s\Drive | e_v90_da2                                                                                                    | 00_\$12  | 00_bake\DA200_PN_T                       | EST\DA200_PN_TEST                                                                                                    |                            |          |                                |                 | ∎ X   |
|------|-----------------------------------------------------------------------------------------|---------|----------------------------------------------------------------------------------------------------|----------|------------------------------------------|----------------------------------------------------------------------------------------------------|----------------------------|----------|--------------------------------|-----------------|-------|
| Pro  | Project Edit View Insert Online Options Tools Window Help Totally Integrated Automation |         |                                                                                                    |          |                                          |                                                                                                    |                            |          |                                |                 |       |
|      | Project tree                                                                            |         | DA200_PN                                                                                                    | N_TEST   | • Devices & netwo                        | rks                                                                                                    |                            |          |                                | _ 7 i ×         |       |
|      | Devices                                                                                 |         |                                                                                                    |          |                                          |                                                                                                    | 📲 Topology view            | <u></u>  | Network view                   | Device view     |       |
|      | 11 II I                                                                                 | i 1     | Load pre                                                                                                    | view     |                                          |                                                                                                    |                            | ×        | Network overvie                | w I F           | H     |
| ork  |                                                                                         |         | 20                                                                                                    | heck bef | ore loading                              |                                                                                                    |                            | ^        | Pevice                         |                 | Wa I  |
| - te | DA200_PN_TEST                                                                           |         |                                                                                                    |          |                                          |                                                                                                    |                            | =        | ▼ \$71500/ET                   | 200MP station_1 | 12    |
| -    | Add new device                                                                          |         | Status                                                                                                    | ! Ta     | irget                                    | Message                                                                                                    | Action                     |          | PLC_1                          |                 | ata   |
| 8    |                                                                                         |         | 4 <u>0</u>                                                                                                    | 🔏 🔻      | PLC_1                                    | Ready for loading.                                                                                                    | Load 'PLC_1'               |          | <ul> <li>GSD device</li> </ul> | e_1             | l g   |
| ġ.   | • 00 PLC_1 [CPU 1511-1 PN]                                                              |         |                                                                                                    |          |                                          |                                                                                                    |                            | 1        | INVT-1                         |                 |       |
| å    | Generation                                                                              |         |                                                                                                    | 1        | <ul> <li>Protection</li> </ul>           | Protection from unauthorized access                                                                                             |                            |          | <ul> <li>GSD device</li> </ul> | e_2             |       |
|      | <ul> <li>E Security settings</li> </ul>                                                 |         |                                                                                                    |          |                                          | Devices connected to an enterprise network or directly to the                                                                   |                            |          | INVT-1_                        | 1               | 8     |
|      | Common data                                                                             |         |                                                                                                    |          |                                          | internet must be appropriately protected against unauthorized<br>access, e.g. by use of firewalls and network segmentation. For | =                          |          | -                              |                 | Ĩ.    |
|      | Documentation settings                                                                  |         |                                                                                                    |          |                                          | more information about industrial security, please visit                                                                        |                            |          |                                |                 | ne    |
|      | Caliguages a resources                                                                  |         |                                                                                                    | 4        |                                          | http://www.siemens.com/industrialsecurity                                                                                       |                            |          |                                |                 | to    |
|      | Card Reader/USB memory                                                                  |         |                                                                                                    | _        |                                          |                                                                                                    |                            |          |                                |                 | 5     |
|      |                                                                                         |         |                                                                                                    | <b>v</b> | <ul> <li>Stop modules</li> </ul>         | The modules are stopped for downloading to device.                                                                              | Stop all                   |          |                                |                 |       |
|      |                                                                                         |         |                                                                                                    | •        | <ul> <li>Device configuration</li> </ul> | Delete and conless system data in ternet                                                                                        | Describes of the electrice | ~        |                                |                 |       |
|      |                                                                                         | <       |                                                                                                    | •        | <ul> <li>Device conligurati</li> </ul>   | . Delete and replace system data in target                                                                                      | Download to device         | •        | < III                          | >               | - as  |
|      |                                                                                         |         |                                                                                                    | 0        | Software                                 | Download software to device                                                                                                    | Consistent download        | 11       | nfo 🛛 🖏 Diagnostio             | s Dev           | ŝ     |
|      |                                                                                         | - II    |                                                                                                    | -        |                                          |                                                                                                    |                            |          |                                |                 |       |
|      |                                                                                         |         | <                                                                                                    | •        |                                          |                                                                                                    |                            | -        |                                |                 | -[2]  |
|      |                                                                                         |         |                                                                                                    |          |                                          |                                                                                                    |                            |          |                                |                 | br    |
|      |                                                                                         |         |                                                                                                    |          |                                          |                                                                                                    | Kerresn                    |          |                                |                 | Tie I |
|      | ➤ Details view                                                                          | -       |                                                                                                    |          |                                          |                                                                                                    |                            | Tim      | e                              |                 | S     |
|      | Modulo                                                                                  |         |                                                                                                    |          |                                          | Finish                                                                                                    | Load Cancel                | 101      | 9:59 PM                        |                 |       |
|      | Module                                                                                  | -12     |                                                                                                    |          | No                                       | block was compiled, All blocks are unito date                                                                                   |                            | 1.1      | 9.59 PM                        |                 |       |
|      |                                                                                         |         |                                                                                                    |          | Cor                                      | npiling finished (errors: 0) warnings: 0)                                                                                       |                            | 1.1      | 9:59 PM                        |                 |       |
|      | Name                                                                                    |         | and the second second sec |          |                                          |                                                                                                    |                            |          |                                |                 |       |
|      | Device configuration                                                                    | ^       |                                                                                                    |          |                                          |                                                                                                    |                            |          |                                |                 |       |
|      | Online & diagnostics                                                                    |         |                                                                                                    |          |                                          |                                                                                                    |                            |          |                                |                 |       |
|      | Program blocks                                                                          | Y       |                                                                                                    | -        |                                          |                                                                                                    |                            | _        |                                | _               |       |
|      | Portal view     Overview                                                                | 1       | 🔥 Devic                                                                                                    | es & ne. | Watch table_1                            |                                                                                                    | 🔜 🚺                        | On IO di | vice INVT-1_1, the updat       | te tim          |       |

(2) Set parameter <u>P4.08</u> to IRT MODE, and save the setting. After soft reset or re-power on, view R0.27 to check whether the PROFINET clock synchronization calibration status of DA200 drive is **Synchronized**.

# **3 Operation modes**

## 3.1Position mode-Bus position

## 3.1.1 Basic description

The servo driver (slave node) receives a position command from the upper computer (master node). After electronic gear ratio conversion, the command is used as the target position for internal position control. In this way, position control is implemented.

When **P0.22** is set to a non-zero value:

Position command encoder unit = Position command user unit x Encoder resolution / P0.22

P0.22=Motor PPR

When **P0.22** is set to 0:

Position command encoder unit = Position command user unit x P0.25 / P0.26

## P0.25=Numerator of gear ratio 1

**P0.26**=Denominator of gear ratio 1

Note: In this mode, you need to plan parameters such as the speed and acceleration on the PLC.

## 3.1.2 Operation procedure

- 1. Set **P0.03** [Control mode] (**IND = 1006) to 0** [Position mode].
- 2. Set P4.12 [Bus position command] to the target position (IND = 1824; unit: user unit).
- Set P0.33 [Position command smooth filter] (IND = 1066). Make the setting take effect immediately. You can make PZD set parameters (for V2.61 or later).
- Set P0.34[Position command FIR filter] (IND = 1068) (FIR filter time = PZD control cyclic period). Disable for the setting to take effect.
- 5. Set P0.22 (IND = 1044) to adjust the denominator of the gear ratio.
- 6. Set CW.bit0 (SERVO\_DI\_INH) to 1, and then set CW.bit1 (SERVO\_ON) to enable the servo drive and start the motor.
- 7. Query **R0.02** (**IND = 4004**) to obtain the motor actual position feedback (position feedback is the data of bit 64).
- 8. Query the SW for corresponding information to obtain the servo drive status feedback (<u>READY</u>, <u>RUN</u>, <u>POS\_CMD\_VALID</u>, and <u>POSITION\_COIN</u>).

## 3.1.3 Other objects

- 1. Set **P4.33 (IND = 1866**) to adjust the tolerance (unit: user unit).
- 2. Query R0.04 (IND = 4012) to obtain the motor actual position deviation (unit: user unit).

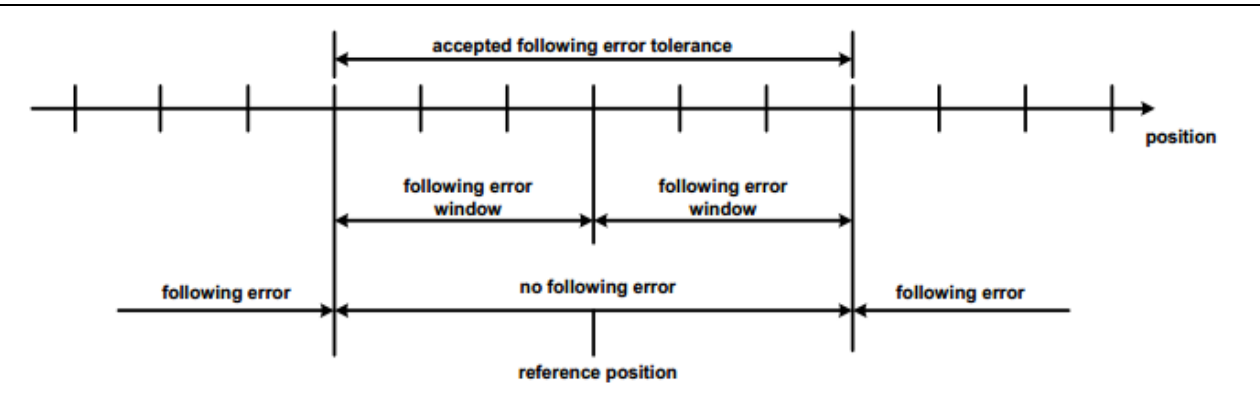

Reference position

3. Set **P3.50 (IND = 1700**) to adjust the positioning completion range (unit: user unit).

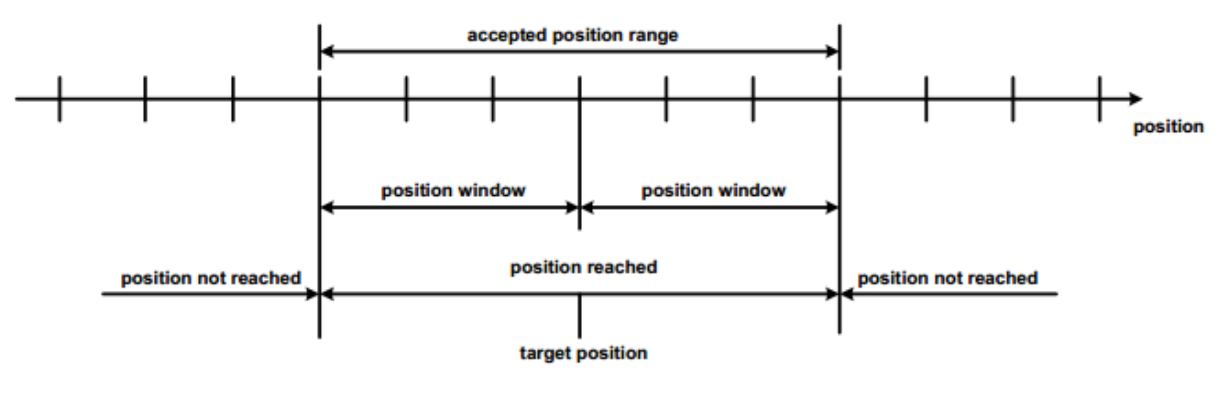

Position reached

## 3.2 Position mode-Internal PTP

## 3.2.1 Basic description

The servo driver (slave node) receives a position command from the upper computer (master node). After electronic gear ratio conversion, the command is used as the target position for internal position control. In this way, position control is implemented.

When **P0.22** is set to a non-zero value:

Position command encoder unit = Position command user unit x Encoder resolution / P0.22

P0.22=Motor PPR

When P0.22 is set to 0:

Position command encoder unit = Position command user unit x P0.25 / P0.26

## P0.25=Numerator of gear ratio 1

**P0.26**=Denominator of gear ratio 1

## 3.2.2 Operation procedure

- 1. Set P0.03 [Control mode] (IND = 1006) to 0 [Position mode].
- 2. Set P0.20 [Position command selection] (IND = 1040) to 2 [PTP control].
- Set P4.80 [Configuration of PZD setting parameter 1] (IND = 2042). Check the value of P5.21 (unit: r/min).

- Set P4.81 [Configuration of PZD setting parameter 2] (IND = 3202). Check the value of PTP0.01 (unit: user unit).
- 5. Send the PTP trigger signal through PKW data.
- Set P0.33 [Position command smooth filter] (IND = 1066). Make the setting take effect immediately. You can make PZD set parameters (for V2.61 or later).
- Set P0.34[Position command FIR filter] (IND = 1068) (FIR filter time = PZD control cyclic period). Disable for the setting to take effect.
- 8. Set P0.22 (IND = 1044) to adjust the denominator of the gear ratio.
- 9. Set CW.bit0 (SERVO\_DI\_INH) to 1, and then set CW.bit1 (SERVO\_ON) to enable the servo drive and start the motor.
- Query R0.02 (IND = 4004) to obtain the motor actual position feedback (position feedback is the data of bit 64).
- 11. Query the SW for corresponding information to obtain the servo drive status feedback (<u>READY</u>, <u>RUN</u>, <u>POS\_CMD\_VALID</u>, and <u>POSITION\_COIN</u>).

## 3.2.3 Other objects

- 1. Set P4.33 (IND = 1866) to adjust the tolerance (unit: user unit).
- 2. Query R0.04 (IND = 4012) to obtain the motor actual position deviation (unit: user unit).

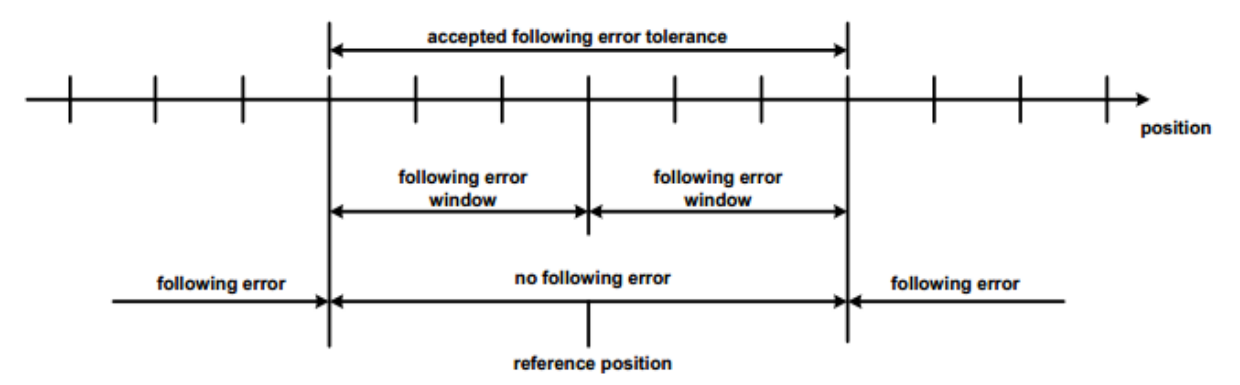

#### Reference position

3. Set P3.50 (IND = 1700) to adjust the positioning completion range (unit: user unit).

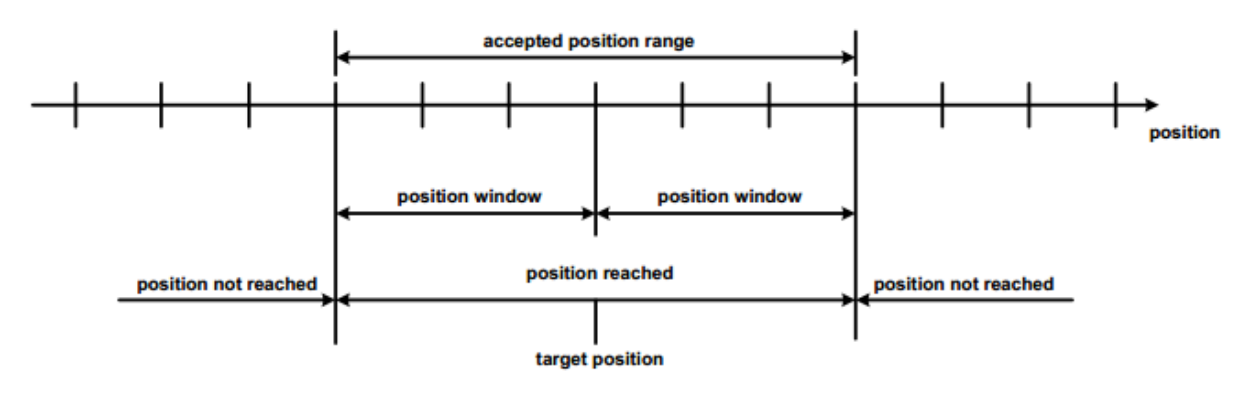

Position reached

## 3.3 Speed mode

## 3.3.1 Basic description

In speed mode, the servo drive (slave node) receives a speed command from the upper computer (master node), and plans the speed based on acceleration parameter settings.

## 3.3.2 Operation procedure

- 1. Set **P0.03** [Control mode] (IND = 1006) to **1** [Speed mode].
- Set P4.13 [Bus speed command] to the target rotation speed (IND = 1826 or Word 1 in PZD) (unit: rpm).
- 3. Set P0.54 [ACC time] (IND = 1108) to modify the ACC curve (unit: ms; from 0 to rated rotation speed).
- 4. Set **P0.55** [DEC time] (**IND = 1110)** to modify the DEC curve (unit: ms; from rated rotation speed to 0).
- 5. Set CW.bit0 (SERVO\_DI\_INH) to 1, and then set CW.bit1 (SERVO\_ON) to enable the servo drive and start the motor.
- 6. Query the SW for corresponding information to obtain the servo drive status feedback (<u>READY</u>, <u>RUN</u>, <u>SPD\_CMD\_VALID</u>, <u>SPEED\_COIN</u>, and <u>SPEED\_AT</u>).
- 7. Query R0.21 [Transient speed] (IND = 4046) to obtain the actual speed feedback (unit: rpm).

## 3.3.3 Other objects

- 1. Set P3.53 [Speed consistency range] (IND = 1706) to modify the range (unit: rpm).
- 2. Set P3.54 [Speed consistency range] (IND = 1708) to modify the range (unit: rpm).
- 3. Set P3.55 [Zero-speed range] (IND = 1710) to modify the range (unit: rpm).
- 4. Set P4.31 [Max. speed limit] (IND = 1862) to modify the limit (unit: rpm).
- 5. Set P4.39 [Speed out-of-tolerance limit] (IND = 1878) to modify the limit (unit: rpm).

## 3.4 Torque mode

## 3.4.1 Basic description

In torque mode, the servo drive (slave node) receives a torque command from the upper computer (master node), and plans the torque based on parameter settings.

## 3.4.2 Operation procedure

- 1. Set **P0.03** [Control mode] (**IND = 1006) to 2** [Torque mode].
- 2. Set **P0.68** [Torque command RAMP time] (**IND = 1136)** to modify the torque planning time (unit: ms from 0 to 100% of rated torque).
- 3. Set **P4.14** [Bus speed command] to the target torque (**IND = 1828** or Word 4 in PZD) (unit: 0.1% of rated torque).
- 4. Set P0.46 [Speed limit 1] (IND = 1092) to modify the limit (unit: rpm).
- 5. Set CW.bit0 (SERVO\_DI\_INH) to 1, and then set CW.bit1 (SERVO\_ON) to enable the servo drive and start the motor.
- 6. Query the SW for corresponding information to obtain the servo drive status feedback (<u>READY</u>, <u>RUN</u>, <u>SPEED\_LIMITING</u>, and <u>TORQUE\_LIMITING</u>).
- 7. Query **R0.06** [Actual torque] (**IND = 4016**) to obtain the actual torque output (unit: 0.1% of rated torque).

8. Query R0.21 [Transient speed] (IND = 4046) to obtain the actual speed feedback (unit: rpm).

## 3.4.3 Other objects

- 1. Set P0.10 [Max. torque limit] (IND = 1020) to modify the limit (unit: 0.1% of rated torque).
- 2. Query **P8.03** [Rated torque] (**IND = 2606**) to obtain the motor rated torque (unit: 0.01Nm).
- 3. Query R0.10 [Output current] (IND = 4024) to obtain the actual output current (unit: 0.01A).

# **4** Troubleshooting

## 4.1 PROFINET communication faults and solutions

| Fault<br>code | Name                                                          | Possible cause                                                                                                    | Solution                                                                                                    |
|---------------|---------------------------------------------------------------|----------------------------------------------------------------------------------------------------|----------------------------------------------------------------------------------------------------|
| Er24-0        | PROFINET fault–Incorrect<br>PWK parameter ID                  | The PWK parameter ID is incorrect.                                                                                                    | View the manual and ensure that<br>the PWK parameter ID is the<br>same as the corresponding<br>parameter ID.                                                          |
| Er24-1        | PROFINET fault–PWK<br>parameter value out of<br>range         | The PWK parameter value is out of the allowed range.                                                                                  | View the manual and ensure that<br>the PWK parameter value is<br>within the allowed range.                                                                            |
| Er24-2        | PROFINET fault–PWK parameter read only                        | The PWK parameter is read only                                                                                                    | View the manual and ensure that<br>the PWK parameter can be read<br>and written.                                                                                      |
| Er24-3        | PROFINET fault–PZD setting parameter not exist                | The PZD setting parameter ID is incorrect.                                                                                            | View the manual and ensure that<br>the PZD setting parameter ID is<br>the same as the corresponding<br>parameter ID.                                                  |
| Er24-4        | PROFINET fault–PZD<br>setting parameter property<br>unmatched | The PZD setting parameter<br>property is not instant<br>effective.                                                                    | View the manual and ensure that<br>the PZD setting parameter<br>property is instant effective.                                                                        |
| Er24-5        | PROFINET<br>fault–Disconnected<br>communication               | After the drive is enabled, the<br>network cable is not inserted<br>properly or the PROFINET<br>master node does not run<br>properly. | Ensure that the network cable is<br>inserted properly.<br>Check for and handle the<br>interference problem.<br>Ensure that the PROFINET<br>master node runs properly. |
| Er24-6        | PROFINET alarm–Incorrect communication setting                | When bus input is not set<br>through P4.10,<br>communication or I/O sets<br>the enabling.                                             | Set P4.10 to bus input.                                                                                                    |

## 4.2 DA200 servo drive faults and solutions

| Fault<br>code | Name                                                  | Possible cause                                                                                                    | Solution                                                                                                    |  |  |
|---------------|-------------------------------------------------------|----------------------------------------------------------------------------------------------------|----------------------------------------------------------------------------------------------------|--|--|
| Er01-0        | IGBT fault                                            | The drive actual output<br>current exceeds the specified<br>value.<br>1. Drive fault (such as drive<br>circuit or IGBT fault).<br>2. Motor cables U, V, and W<br>are short connected, or motor<br>cables are grounded or<br>contacted improperly.<br>3. The motor breaks down.<br>4. The motor cables U, V, and<br>W are connected in reverse<br>phases.<br>5. Improper parameter<br>settings cause systematic<br>divergence.<br>6. The ACC/DEC time in the<br>start or stop process is too<br>short.<br>7. Transient load is too heavy. | <ol> <li>Remove the motor cables and<br/>then enable the drive. If the fault<br/>persists, replace the drive.</li> <li>Ensure the motor cables and<br/>wiring are in good conditions.</li> <li>Reduce the settings of P0.10<br/>and P0.11 to reduce the<br/>maximum output torque.</li> <li>Adjust loop parameters to<br/>make the system stable, and<br/>reduce the setting of P0.12.</li> <li>Increase the ACC/DEC time.</li> <li>Replace the drive with a new<br/>one with greater power.</li> <li>Replace the motor.</li> </ol> |  |  |
| Er02-0        | Encoder fault–Encoder disconnection                   | 1. The encoder is not connected.                                                                                                    |                                                                                                    |  |  |
| Er02-1        | Encoder fault–Encoder<br>feedback deviation too large | 2. The encoder plug contact is loose.                                                                                                    | 1. Connect the encoder                                                                                                    |  |  |
| Er02-2        | Encoder fault- Parity error                           | 3. One of encoder signal                                                                                                    | method. Ensure the encoder                                                                                                    |  |  |
| Er02-3        | Encoder fault–CRC error                               | cables U, V, W, A, B, and Z is                                                                                                    | plug contact is proper. Replace                                                                                                    |  |  |
| Er02-4        | Encoder fault–Frame error                             | disconnected.                                                                                                    | the encoder cable if the cable is                                                                                                    |  |  |
| Er02-5        | Encoder fault–Short frame error                       | 4. Encoder phases A and B are reverse.                                                                                                    | broken.                                                                                                    |  |  |
| Er02-6        | Encoder fault–Encoder<br>timeout                      | <ul> <li>5. Noise causes</li> <li>communication interruption or</li> <li>data exceptions.</li> <li>6. The encoder</li> <li>communicates properly but</li> <li>with data exceptions.</li> <li>7. The FPGA that</li> <li>communicates with the</li> </ul>                                                                                                    | <ol> <li>Ensure the encoder power<br/>voltage is proper.</li> <li>Eliminate the conditions that<br/>disturb encoder cables. Route<br/>encoder cables and motor cables<br/>separately.</li> </ol>                                                                                                    |  |  |
| Er02-7        | Encoder fault–Multi-turn<br>absolute value loss       |                                                                                                    |                                                                                                    |  |  |

| Fault<br>code | Name                                                | Possible cause                                                                                                    | Solution                                                                                                    |
|---------------|-----------------------------------------------------|----------------------------------------------------------------------------------------------------|----------------------------------------------------------------------------------------------------|
|               |                                                     | encoder reports timeout.                                                                                                    |                                                                                                    |
| Er02-8        | Encoder fault–Encoder<br>battery low-voltage alarm  | When a multi-turn absolute<br>encoder is used, the external<br>battery voltage of the encoder<br>is between 3.0V–3.2V.                                        | <ol> <li>Ensure the encoder battery<br/>cable is connected properly.</li> <li>Use the multimeter to check<br/>whether the external battery<br/>voltage is lower than 3.2V. If yes,<br/>replace the battery.</li> <li>Replace the battery when the<br/>drive power is on. Otherwise,<br/>encoder data will be lost.</li> </ol> |
| Er02-9        | Encoder fault–Encoder<br>battery undervoltage fault | When a multi-turn absolute<br>encoder is used, the external<br>battery voltage of the encoder<br>is between 2.5V–3.2V.                                        | <ol> <li>Ensure the encoder battery<br/>cable is connected properly.</li> <li>Use the multimeter to check<br/>whether the external battery<br/>voltage is lower than 3.0V. If yes,<br/>replace the battery.</li> <li>Replace the battery when the<br/>drive power is on. Otherwise,<br/>encoder data will be lost.</li> </ol> |
| Er02-a        | Encoder fault–Encoder<br>overheating                | The encoder feedback<br>temperature is higher than<br>the temperature threshold for<br>protection against<br>overheating.                                     | <ol> <li>Ensure the temperature<br/>threshold for protection against<br/>overheating is correct.</li> <li>Stop the motor to lower the<br/>encoder temperature.</li> </ol>                                                                                                    |
| Er02-b        | Encoder fault–Encoder<br>EEPROM writing error       | If the motor is used with a communication encoder, a communication transmission or data check error occurs when the drive updates data to the encoder EEPROM. | <ol> <li>Ensure encoder cables are<br/>connected properly and eliminate<br/>the conditions that disturb<br/>encoder communication.</li> <li>Make multiple writing<br/>attempts. If the fault is reported<br/>repeatedly, replace the motor.</li> </ol>                                                                        |
| Er02-c        | Encoder fault–No data in<br>encoder EEPROM          | If the motor is used with a communication encoder, no data is found in the encoder EEPROM when the motor attempts to read data from it during power-on.       | <ol> <li>Select the motor model based<br/>on the setting of P0.00 and<br/>execute the operation of writing<br/>data to the encoder EEPROM<br/>through P4.97.</li> <li>Mask this fault by setting<br/>P4.98. The motor parameters in</li> </ol>                                                                                |

| Fault<br>code | Name                                                    | Possible cause                                                                                                    | Solution                                                                                                    |
|---------------|---------------------------------------------------------|----------------------------------------------------------------------------------------------------|----------------------------------------------------------------------------------------------------|
|               |                                                         |                                                                                                    | the drive EEPROM are used for initialization.                                                                                                    |
| Er02-d        | Encoder fault–Encoder<br>EEPROM data check error        | If the motor is used with a<br>communication encoder, a<br>data check error occurs when<br>the motor attempts to read<br>data from the encoder<br>EEPROM during power-on. | <ol> <li>Ensure encoder cables are<br/>connected properly and eliminate<br/>the conditions that disturb<br/>encoder communication.</li> <li>Select the motor model based<br/>on the setting of P0.00 and<br/>execute the operation of writing<br/>data to the encoder EEPROM<br/>through P4.97 so that data in the<br/>encoder EEPROM is updated.</li> <li>Mask this fault by setting<br/>P4.98. The motor parameters in<br/>the drive EEPROM are used for<br/>initialization.</li> </ol> |
| Er03-0        | Current sensor<br>fault–Phase-U current<br>sensor fault | 1. The current sensor or                                                                                                    |                                                                                                    |
| Er03-1        | Current sensor<br>fault–Phase-V current<br>sensor fault | detection circuit is abnormal.<br>2. Power-on is made when<br>the motor shaft is in                                                                                       | Re-power on when the motor<br>shaft in static state. If the fault is<br>reported repeatedly, replace the<br>drive                                                                                                    |
| Er03-2        | Current sensor<br>fault–Phase-W current<br>sensor fault | non-static state.                                                                                                    |                                                                                                    |
| Er04-0        | System initialization fault                             | There are failed self-check<br>items after power-on<br>initialization is complete.                                                                                        | <ol> <li>Perform re-power on.</li> <li>If the fault occurs repeatedly,<br/>replace the drive.</li> </ol>                                                                                                    |
| Er05-1        | Setting fault–Motor model<br>not exist                  |                                                                                                    | 1. Ensure the motor model is set correctly.                                                                                                    |
| Er05-2        | Setting fault–Motor and drive model not match           | P0.00 is set incorrectly.                                                                                                    | 2. Ensure the motor parameter model matches the drive power class.                                                                                                    |
| Er05-3        | Setting fault–Incorrect software limits                 | Software limits are set<br>incorrectly.<br>The setting of P0.35 is equal<br>to or less than that of P0.36.                                                                | Set P0.35 and P0.36 correctly.                                                                                                    |
| Er05-4        | Setting fault-Incorrect                                 | P5.10 is set incorrectly.                                                                                                    | Set P5.10 correctly.                                                                                                    |

| Fault<br>code | Name                                      | Possible cause                                                                                                    | Solution                                                                                                    |  |
|---------------|-------------------------------------------|----------------------------------------------------------------------------------------------------|----------------------------------------------------------------------------------------------------|--|
|               | homing mode                               |                                                                                                    |                                                                                                    |  |
| Er05-5        | Setting fault–PTP-control travel overflow | The single increment of a<br>PTP idle travel exceeds (2 <sup>31</sup> -<br>1).                                                                                                    | Ensure a single travel is not greater than (2 <sup>31</sup> - 1) in absolute position mode.                                                                                                    |  |
| Er07-0        | Regenerative discharge<br>overload fault  | <ol> <li>The braking resistor power<br/>is low.</li> <li>The motor speed is too<br/>high or the deceleration is too<br/>quick, which causes the<br/>failure to absorb the<br/>regenerate energy within<br/>specified time.</li> <li>The action limit of the<br/>external braking resistor is<br/>restricted to the duty ratio<br/>10%.</li> </ol> | <ol> <li>Replace the internal braking<br/>resistor with an external one and<br/>increase the power.</li> <li>Modify the deceleration time<br/>and reduce the regenerative<br/>discharge action rate.</li> <li>Reduce the motor rotation<br/>speed.</li> <li>Improve the capacity of the<br/>motor and drive.</li> </ol> |  |
| Er08-0        | AI overvoltage fault–AI speed command     | 1. The voltage input to the analog speed command port                                                                                                    |                                                                                                    |  |
| Er08-1        | AI overvoltage fault–AI torque command    | exceeds the setting of P3.22.<br>2. The voltage input to the<br>analog torque command port<br>exceeds the setting of P3.25.<br>3. The voltage input to the<br>AI3 port exceeds the setting<br>of P3.75                                                                                                    | <ol> <li>Set P3.22, P3.25, and P3.75</li> <li>correctly.</li> <li>Ensure the terminal wiring is</li> </ol>                                                                                                    |  |
| Er08-2        | Al overvoltage fault–Al 3                 |                                                                                                    | <ol> <li>2. Ensure the terminal wiring is<br/>proper.</li> <li>3. Set P3.22, P3.25, and P3.75<br/>to 0 to disable protection.</li> </ol>                                                                                                    |  |
| Er09-0        | EEPROM fault–Read/write<br>error          | <ol> <li>Data is damaged in the<br/>data storage area when the<br/>drive reads data from the<br/>EEPROM.</li> <li>Writing data to the<br/>EEPROM is disturbed.</li> </ol>                                                                                                    | <ol> <li>Try again after re-power on.</li> <li>If the fault occurs repeatedly,<br/>replace the drive.</li> </ol>                                                                                                    |  |
| Er09-1        | EEPROM fault–Data check<br>error          | The data read from EEPROM<br>during power-on is different<br>from the data that is written.                                                                                                    | <ol> <li>Set all parameters again.</li> <li>If the fault occurs repeatedly,<br/>replace the drive.</li> </ol>                                                                                                    |  |
| Er10-0        | Hardware fault–FPGA fault                 | The FPGA on the control board reports a fault.                                                                                                    | <ol> <li>Perform re-power on.</li> <li>If the fault occurs repeatedly,<br/>replace the drive.</li> </ol>                                                                                                    |  |
| Er10-1        | Hardware                                  | The external communication                                                                                                    | 1. Perform re-power on.                                                                                                    |  |

| Fault<br>code | Name                                         | Possible cause                                                                                                    | Solution                                                                                                    |
|---------------|----------------------------------------------|----------------------------------------------------------------------------------------------------|----------------------------------------------------------------------------------------------------|
|               | fault–Communication card fault               | card is faulty.                                                                                                    | 2. If the fault occurs repeatedly, replace the communication card.                                                                                                    |
| Er10-2        | Hardware fault–To-ground short circuit fault | One of the motor cables V<br>and W is short connected to<br>the ground, which is found in<br>to-ground short circuit<br>detection during drive<br>power-on.                                                                                      | <ol> <li>Ensure motor cables are<br/>connected properly.</li> <li>Replace motor cables or<br/>check for ageing of insulation.</li> </ol>                                                                                                    |
| Er10-3        | Hardware fault–External<br>input fault       | This fault occurs when the digital terminal configured with the external fault input function acts.                                                                                                    | <ol> <li>Clear the external fault input<br/>and enable fault clearing.</li> <li>Re-power on the drive.</li> </ol>                                                                                                    |
| Er10-4        | Hardware fault–Emergency stop fault          | This fault occurs when the digital terminal configured with the emergency stop function acts.                                                                                                    | <ol> <li>Cancel the emergency stop<br/>input and enable fault clearing.</li> <li>Re-power on the drive.</li> </ol>                                                                                                    |
| Er11-0        | Software fault–Motor control task re-entry   | 1 The DSP CPL utilization is                                                                                                    | 1. Disable unnecessary                                                                                                    |
| Er11-1        | Software fault–Periodic task re-entry        | too high.                                                                                                    | functions.<br>2. Contact the customer service                                                                                                    |
| Er11-2        | Software fault–Illegal operation             |                                                                                                    | personnel to update the DSP.                                                                                                    |
| Er12-0        | I/O fault–Duplicate DI<br>assignment         | Two or more digital inputs are configured with the same function.                                                                                                    | Set P3.00–P3.09 and ensure each setting is unique.                                                                                                    |
| Er12-1        | I/O fault–Duplicate AI<br>assignment         | When the drive is a standard model, the function of AI3 is set to speed command.                                                                                                    | Set parameter P3.70 (Al3 function) to another value.                                                                                                    |
| Er12-2        | I/O fault–Pulse input<br>frequency too high  | The pulse input frequency<br>detected by the drive is<br>higher than the specified<br>frequency.<br>1. External input pulse signal<br>frequency is too high.<br>2. The internal pulse<br>frequency detection circuit of<br>the drive is damaged. | <ol> <li>Check whether the actual<br/>frequency of external input pulse<br/>signal exceeds the max. pulse<br/>frequency corresponding to<br/>P0.21 [Command pulse input<br/>selection].</li> <li>Reduce the external input<br/>pulse signal frequency.</li> <li>If the fault persists though the<br/>external input signal is normal,</li> </ol> |

| Fault<br>code | Name                                     | Possible cause                                                                                                    | Solution                                                                                                    |
|---------------|------------------------------------------|----------------------------------------------------------------------------------------------------|----------------------------------------------------------------------------------------------------|
|               |                                          |                                                                                                    | replace the drive.                                                                                                    |
| Er13-0        | Main circuit<br>fault–Overvoltage fault  | The detected DC voltage of<br>the drive main circuit is higher<br>than the specified voltage.<br>1. The grid voltage is too<br>high.<br>2. Under the braking<br>condition, no braking resistor<br>or pipe is connected, or the<br>braking resistor is damaged.<br>3. The DEC time in the stop<br>process is too short.<br>4. The internal DC voltage<br>detection circuit of the drive is<br>damaged. | <ol> <li>Ensure the grid input voltage<br/>is within the allowed range.</li> <li>Ensure the internal braking<br/>resistor is not loose or damaged.</li> <li>Ensure the external braking<br/>resistor is not damaged.</li> <li>Increase the DEC time.</li> <li>Check R0.07 when the drive is<br/>disabled. If it is abnormal and<br/>does not match the grid input<br/>voltage, replace the drive.</li> </ol> |
| Er13-1        | Main circuit<br>fault–Undervoltage fault | <ul> <li>The detected DC voltage of<br/>the drive main circuit is lower<br/>than the specified voltage.</li> <li>1. The grid voltage is too low.</li> <li>2. The buffer relay is not<br/>closed.</li> <li>3. The drive output power is<br/>too high.</li> <li>4. The internal DC voltage<br/>detection circuit of the drive is<br/>damaged.</li> </ul>                                                | <ol> <li>Ensure the grid input voltage<br/>is within the allowed range.</li> <li>Re-power on. Ensure the<br/>buffer relay is closed. If the buffer<br/>relay is closed, there is a sound<br/>indicating actuation.</li> <li>Check R0.07 when the drive is<br/>disabled. If it is abnormal and<br/>does not match the grid input<br/>voltage, replace the drive.</li> </ol>                                   |
| Er14-0        | Control power undervoltage<br>fault      | The detected control power<br>DC voltage of the drive is<br>lower than the specified<br>voltage.<br>1. The grid voltage is too low.<br>2. The DC voltage detection<br>circuit of the internal control<br>power of the drive is<br>damaged.                                                                                                    | <ol> <li>Ensure the grid input voltage<br/>is within the allowed range.</li> <li>Check R0.08 when the drive is<br/>disabled. If it is abnormal and<br/>does not match the grid input<br/>voltage, replace the drive.</li> </ol>                                                                                                    |
| Er18-0        | Motor overload fault                     | <ol> <li>Long-time overload run.</li> <li>Transient load is too heavy.</li> </ol>                                                                                                    | <ol> <li>Replace the drive and motor<br/>with the new ones with greater<br/>power.</li> </ol>                                                                                                    |

| Fault<br>code  | Name                                                    | Possible cause                                                                                                    | Solution                                                                                                    |
|----------------|---------------------------------------------------------|----------------------------------------------------------------------------------------------------|----------------------------------------------------------------------------------------------------|
| code<br>Er19-0 | Speed fault-Overspeed<br>fault                          | The motor speed absolute<br>value exceeds the setting of<br>P4.32.<br>1. The motor stalls or motor<br>phases U, V, and W are in<br>reverse sequence.<br>2. The electronic gear ratio or<br>motor speed loop control<br>parameters are not set<br>properly.<br>3. The setting of P4.32 is less<br>than that of P4.31 [Max. | <ol> <li>Ensure the electronic gear<br/>ratio is set properly.</li> <li>Ensure the motor speed loop<br/>control parameters are set<br/>properly.</li> <li>Ensure the motor cable<br/>phases are in correct sequence.</li> <li>Ensure the motor and encoder<br/>are connected properly.</li> <li>Replace the motor with a new</li> </ol>                                         |
|                |                                                         | speed limit].<br>4. The encoder feedback<br>signal is interfered.                                                                                                    | one with a higher speed.                                                                                                    |
| Er19-1         | Speed fault–FWD<br>overspeed fault                      | The speed feedback exceeds<br>the setting of P4.40 by more<br>than 20ms.                                                                                                    | <ol> <li>Ensure the encoder is normal.</li> <li>Set P4.40 properly.</li> </ol>                                                                                                    |
| Er19-2         | Speed fault–REV<br>overspeed fault                      | The speed feedback exceeds<br>the setting of P4.41 by more<br>than 20ms.                                                                                                    | <ol> <li>Ensure the encoder is normal.</li> <li>Set P4.41 properly.</li> </ol>                                                                                                    |
| Er19-3         | Speed fault–Incorrect<br>overspeed parameter<br>setting | The setting of P4.40 is less<br>than 0 or that of P4.41 is<br>greater than 0.                                                                                                    | <ol> <li>Ensure the encoder is<br/>connected properly.</li> <li>Set P4.40 or P4.41 properly.</li> </ol>                                                                                                    |
| Er19-4         | Runaway fault                                           | The motor phase sequence is incorrect or the initial angle is incorrect.                                                                                                    | <ol> <li>Ensure the motor phases are<br/>in correct sequence.</li> <li>Set P4.96.</li> </ol>                                                                                                    |
| Er20-0         | Speed<br>out-of-tolerance-range fault                   | In non-torque mode, the<br>deviation between the motor<br>speed and speed command<br>exceeds the setting of P4.39.<br>1. The motor phases U, V,<br>and W are in reverse<br>sequence or motor cables are<br>not connected.<br>2. The motor load is too<br>heavy, which causes motor<br>stalling.                           | <ol> <li>Ensure the motor phases are<br/>in correct sequence and motor<br/>cables are connected properly.</li> <li>Check whether the conveyor<br/>belt or chain is too tight or the<br/>workbench reaches the<br/>boundary or encounters<br/>obstacles. If yes, resolve the<br/>problem.</li> <li>Ensure the speed loop control<br/>parameters are set properly, the</li> </ol> |

| Fault<br>code | Name                                                            | Possible cause                                                                                                    | Solution                                                                                                    |
|---------------|-----------------------------------------------------------------|----------------------------------------------------------------------------------------------------|----------------------------------------------------------------------------------------------------|
|               |                                                                 | <ol> <li>The drive force is<br/>insufficient, which causes<br/>motor stalling.</li> <li>The speed loop control<br/>parameters are not set<br/>properly.</li> <li>The setting of P4.39 is too<br/>low.</li> </ol>                                                                                                    | <ul> <li>drive is intact and undamaged,</li> <li>and the servo system model is</li> <li>correct.</li> <li>4. Increase the setting of P4.39.</li> <li>5. Set P4.39 to 0, which disables</li> <li>the detecting for a speed</li> <li>out-of-tolerance-range fault.</li> </ul>                                                                                                    |
| Er22-0        | Out-of-tolerance<br>fault–Position out of<br>tolerance          | <ol> <li>Server response time is<br/>too slow. Therefore the<br/>residual pulses exceed the<br/>setting of P4.33.</li> <li>The motor load is too<br/>heavy, which causes motor<br/>stalling.</li> <li>Pulse input frequency is<br/>too high, exceeding the max.<br/>motor speed.</li> <li>The step variable in the<br/>position command input<br/>exceeds the setting of P4.33.</li> </ol> | <ol> <li>Check whether the conveyor<br/>belt or chain is too tight or the<br/>workbench reaches the<br/>boundary or encounters<br/>obstacles. If yes, resolve the<br/>problem.</li> <li>Increase the settings of<br/>position loop or speed<br/>feed-forward gain parameters.</li> <li>Alternatively, increase the setting<br/>of P4.33.</li> <li>Adjust electronic gear ratio<br/>parameters.</li> <li>Reduce the step variable in<br/>the position command input.</li> </ol> |
| Er22-1        | Out-of-tolerance<br>fault–Hybrid control<br>deviation too large | In fully-closed loop control,<br>the feedback position<br>deviation between the grating<br>ruler and encoder exceeds<br>the setting of P4.64.                                                                                                    | <ol> <li>Ensure the motor and load are<br/>connected properly.</li> <li>Ensure the grating ruler and<br/>drive are connected properly.</li> <li>Ensure P4.60, P4.61, and<br/>P4.62 are set properly.</li> </ol>                                                                                                    |
| Er22-2        | Position increment overflow fault                               | The single variation in the position command after electronic gear ratio conversion exceeds (2 <sup>31</sup> -1).                                                                                                    | <ol> <li>Reduce the single variable in<br/>the position command.</li> <li>Modify the electronic gear ratio<br/>to a proper setting.</li> </ol>                                                                                                    |
| Er23-0        | Drive overtemperature fault                                     | <ol> <li>The ambient temperature<br/>of the drive exceeds the<br/>specified temperature.</li> <li>The drive is overloaded.</li> </ol>                                                                                                    | <ol> <li>Reduce the ambient<br/>temperature and improve the<br/>ventilation condition.</li> <li>Replace the servo system with<br/>a new one with greater power.</li> </ol>                                                                                                    |

| Fault<br>code | Name                                            | Possible cause                                                                                                    | Solution                                                                                                    |
|---------------|-------------------------------------------------|----------------------------------------------------------------------------------------------------|----------------------------------------------------------------------------------------------------|
|               |                                                 |                                                                                                    | 3. Increase the ACC/DEC time and reduce the load.                                                                                                 |
| Er25-6        | Application fault–Homing offside                | The limit switch or software<br>limit is enabled during<br>homing.                                                                                                    | Modify the setting of P5.10 and<br>then execute homing after<br>re-power on.                                                                      |
| Er25-7        | Application fault–Inertia<br>identifying failed | <ol> <li>During inertia identifying,<br/>the motor stops rotating with<br/>vibration of longer than 3.5s.</li> <li>The actual ACC time for<br/>inertia identifying is too short.</li> <li>The inertia identifying<br/>speed is lower than 150r/min.</li> </ol> | <ol> <li>Improve the mechanical<br/>rigidity properly.</li> <li>Increase the setting of P1.07.</li> <li>Increase the setting of P1.06.</li> </ol> |

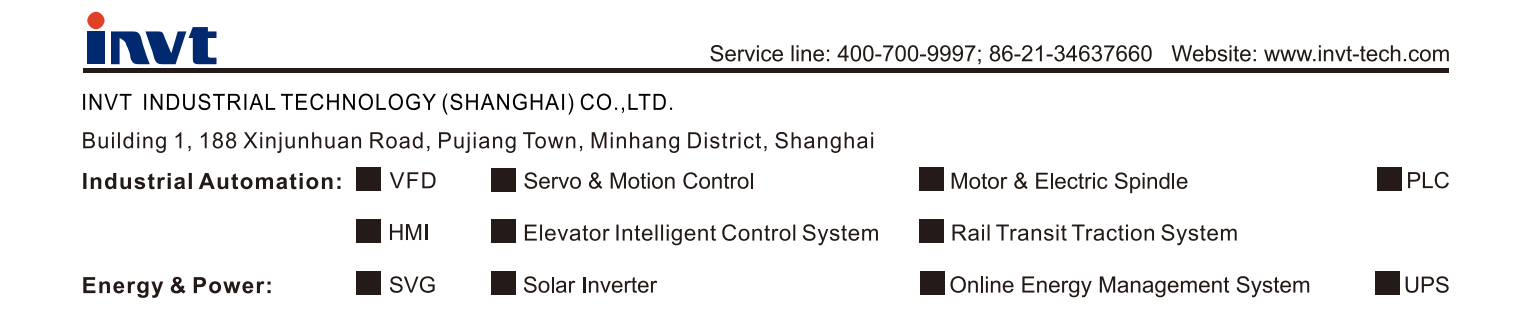